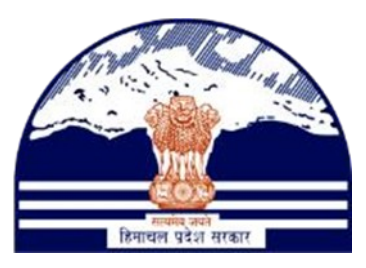

# DEPARTMENT OF STATE TAXES AND EXCISE GOVT.OF HIMACHAL PRADESH

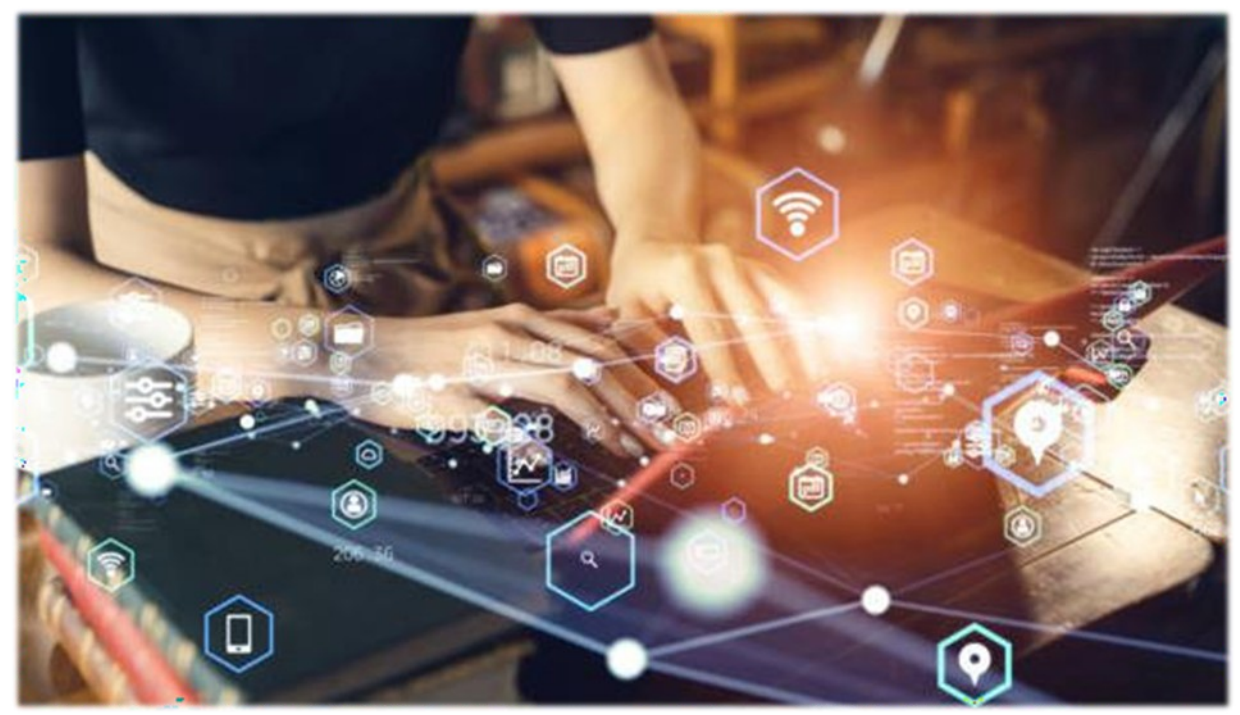

# Hologram Procurement Process

User Reference Manual

C-TEL INFOSYSTEMS PVT. LTD Hyderabad, Telangana

#### **Bottling unit Manager:**

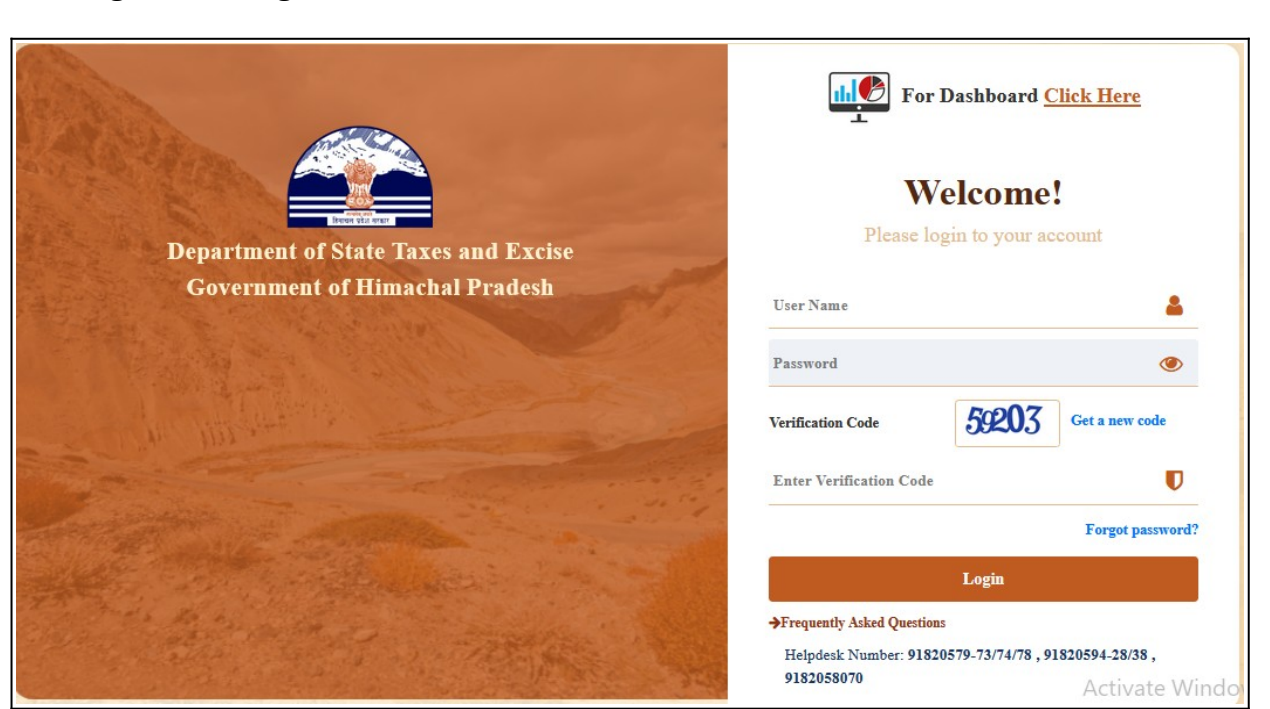

• User should Login with valid credentials

| Master Data               | <b>Procurement</b>   | <b>S</b> lending   | 마<br>다<br>Holograms      |
|---------------------------|----------------------|--------------------|--------------------------|
| <b>E</b> Bonded Warehouse | Lab                  | Dispatches         | (!)<br>Over Time Process |
| Reports                   | <b>T</b> is<br>Stock | <b>D</b><br>Others |                          |

Click on Holograms

| 💵 Master Data 🗸   | 🗷 Procurement 🗸        | △) Blending ~ | 🔡 Hologram 🗸 👗 L          | V 📦 Bonded W | arehouse 🗸 🌀 Disp      | atch ~ 🦂 Stock ~ | Over I   | ime Process 🕞       |
|-------------------|------------------------|---------------|---------------------------|--------------|------------------------|------------------|----------|---------------------|
| OLOGRAM PRO       | OCUREMENT              |               | Hologram Indent For Produ | tion         |                        |                  | Hologram | > Hologram Procurem |
|                   | the state of the state |               | Hologram Challans         |              |                        |                  |          |                     |
|                   |                        |               | Hologram Procurement      | un-2023      | End Date 🗰 03          | Jun-2023         | Pending  | * Search            |
| 10 -              |                        |               | Hologram Inventory        |              |                        |                  | Search:  |                     |
|                   |                        |               | Damaged Hologram          |              |                        |                  |          |                     |
| S.No A Inde       | nt Number              | Quantity      | Hologram verification     |              | <b>Payment Details</b> | Date             | Status   | Remarks             |
| No data available |                        |               | Hologram Payment          |              |                        |                  |          |                     |

• Click on Hologram Procurement.

| 💵 Master Data 🗸    | 🧷 Procurement ~ | 🖒 Blending ~ | 문 Hologram ~    | 🛓 Lab 🗸    | 💼 Bonded Warehouse ~ | 🗇 Dispatch ~ | 🕌 Stock ~ | Over Time Process              |
|--------------------|-----------------|--------------|-----------------|------------|----------------------|--------------|-----------|--------------------------------|
| HOLOGRAM PRO       | OCUREMENT       |              |                 |            |                      |              |           | Hologram > Hologram Procuremen |
|                    |                 |              | Start I         | Date 🛗 03- | Jun-2023 End Date    | 03-Jun-2023  | Pen       | ding * Search                  |
| 10 -               |                 |              |                 |            |                      |              |           | Search:                        |
| S.No * Inde        | ent Number      | Quantity     | Procurement Amo | ount(Rs.)  | Paymen               | t Details    | Date      | Status Remarks                 |
| No data available  |                 |              |                 |            |                      |              |           |                                |
| + Hologram Purchas | e Indent        |              |                 |            |                      |              |           | Previous Next                  |

• Click on +Hologram Purchase Indent.

| Quantity*                   | Provide Quantity In Multiple: |
|-----------------------------|-------------------------------|
| Procurement<br>Amount(Rs.)* |                               |
| Payment Mode*               | Offline •                     |
| Remark*                     | Enter Remark                  |
|                             |                               |

• User need to enter required all fileds.

| (                | Quantity*                                       | 50000                              |
|------------------|-------------------------------------------------|------------------------------------|
| P<br>A           | Procurement<br>Amount(Rs.)*                     | 15500                              |
| P                | ayment Mode*                                    | Offline -                          |
| F                | Remark*                                         | Hologram Purchase Indent           |
| -                | Cance                                           | I Save                             |
|                  | Cance                                           | Save                               |
| User need to fil | Cance                                           | mentioned above and click on save. |
| User need to fil | Cance<br>I all information as r<br>Challan Numb | mentioned above and click on save. |
| User need to fil | Cance                                           | mentioned above and click on save. |
| User need to fil | Cance                                           | mentioned above and click on save. |

|           |                    |          | Start Date              | 03-Jun-2023 End Date | 03-Jun-2023 | Pending | - Search      |
|-----------|--------------------|----------|-------------------------|----------------------|-------------|---------|---------------|
| 10 -      |                    |          |                         |                      |             | Search: |               |
| S.No *    | Indent Number      | Quantity | Procurement Amount(Rs.) | Payment Details      | Date        | Status  | Remarks       |
| 1         | 21029SH0306237     | 50000    | 15500.00                | View                 | 03-Jun-2023 | New     | View          |
| + Hologra | am Purchase Indent |          |                         |                      |             | (       | Previous Next |

• The indent raise for hologram purchases is shown as in above figure

## **Bottling unit Excise Officer:**

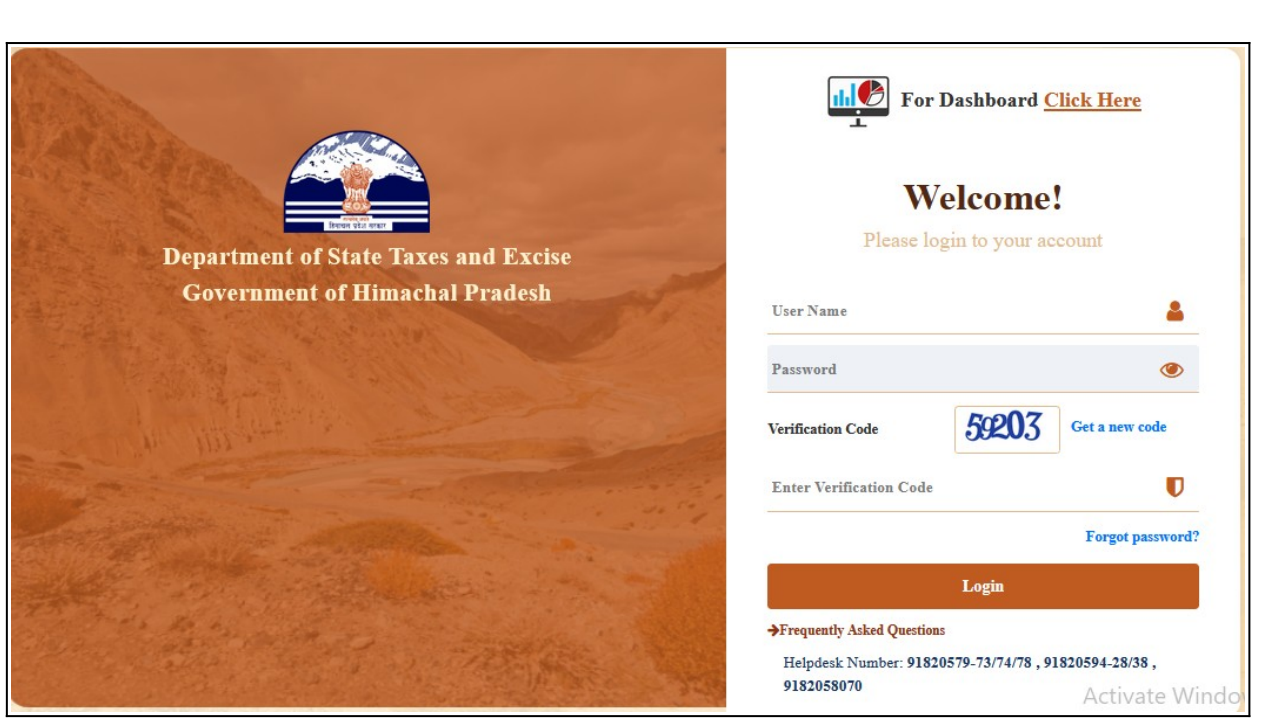

• User need to enter valid credentials as shown in above figure

| Master Data                  | <i>P</i> rocurement | Blending                                                                                                    | 마<br>다<br>Holograms      |
|------------------------------|---------------------|----------------------------------------------------------------------------------------------------|--------------------------|
| <b>E</b><br>Bonded Warehouse | Lab                 | Dispatches                                                                                                    | (1)<br>Over Time Process |
| C<br>Reports                 | ै।<br>Stock         | Conterner State State St |                          |

• Click on Holograms.

|        |                |          | Star                    | t Date 🗰 03-Jun-2023 | 3           | End Date | 03-Jun-2023      | Pending           | * Searc       |
|--------|----------------|----------|-------------------------|----------------------|-------------|----------|------------------|-------------------|---------------|
| 0      | *              |          |                         |                      |             |          |                  | Search:           |               |
| 5.No * | Indent Number  | Quantity | Procurement Amount(Rs.) | Payment Details      | Created On  | Status   | Application with | h Court Fee Stamp | Remarks       |
|        | 21029SH0306237 | 50000.00 | 15500.00                | View                 | 03-Jun-2023 | New      |                  |                   | View          |
|        |                |          |                         |                      |             |          |                  | [                 | Previous Next |

| Indent Form 🖨 🖪                       |                               |  |
|---------------------------------------|-------------------------------|--|
| Forward To Add                        | litional Commissioner         |  |
| Reference number                      | 21029SH0306237                |  |
| Procurement Amount(Rs.)               | 15500.00                      |  |
| Ordered Quantity                      | 50000                         |  |
| Application with Court<br>Fee Stamp * | Choose file Dispatch Memo.pdf |  |
| Remark *                              | Enter Remarks                 |  |

• User need to fill appropriate as mentioned above and click on Forward button.

|     | 💵 Mast | er Data 🗸 🛛 ८ | 🕉 Procurement 🗸 | () Blending ~       | 🗒 Hologram ~    | 📕 Lab 🗸      | 💼 Bonded Wareh     | ouse v 🛛 🗇        | Dispatch ~  | alii Stock ∽     | 🕑 Over Time Pr  | ocess      | Rep         |
|-----|--------|---------------|-----------------|---------------------|-----------------|--------------|--------------------|-------------------|-------------|------------------|-----------------|------------|-------------|
| I   | IOLOG  | RAMS PROC     | UREMENT         |                     |                 |              |                    |                   |             |                  | Holograms > Ho  | olograms l | Procurement |
|     |        |               |                 |                     | Start Date      | 03-Jun-202   | 3                  | End Date          | 03-Jun-2023 |                  | All             | •          | Search      |
| 100 | 10     | ¥             |                 |                     |                 |              |                    |                   |             |                  | Search:         |            |             |
|     | S.No * | Indent Numbe  | er Quantity     | Procurement Amount( | (Rs.) Payment I | Details Crea | ted On Status      |                   |             | Application with | Court Fee Stamp | Re         | marks       |
|     | 1      | 21029SH03062  | 37 50000.00     | 15500.00            | View            | 03-Ju        | n-2023 Forwarded T | o Additional Comm | iissioner   | Click to View    |                 | V          | ïew         |
|     |        |               |                 |                     |                 |              |                    |                   |             |                  | Pre             | vious      | Next        |

• The hologram procurement indent request is forwarded to additional commissioner as shown above.

| Forward To Au           |                |              |  |
|-------------------------|----------------|--------------|--|
| Indent Form             |                | Forward Form |  |
| Ð                       |                | ₽B           |  |
| Reference number        | 21029SH0306237 |              |  |
| Procurement Amount(Rs.) | 15500.00       |              |  |
| Ordered Ouantity        | 50000          |              |  |

- Click on Forward to Additional Commissioner as shown above figure. for indent print and Forwarded print showing. ٠
- ٠
- Click on Indent. •

| DEPARTMENT OF STATE TAXES AND EXCISE<br>Government of Himachal Pradesh<br>ALCOBREW DISTILLERIES INDIA LTD.<br>ALCOBREW DISTILLERIES INDIA LTD, KANDLA, PATWAR CIRCLE GUMJHUN, HARIPUR, SOLAN, ARKI,<br>SOLAN, HIMACHAL PRADESH, 173206<br>INDENT FORM<br>Reference 210298H0306237 Dated: 03-Jun-200<br>To<br>To<br>To<br>To<br>To<br>To<br>To<br>To<br>To<br>To                                                                                                    |                                                          |                                                           |                                   |                     |
|----------------------------------------------------------------------------------------------------|----------------------------------------------------------|-----------------------------------------------------------|-----------------------------------|---------------------|
| Government of Humachal Pridesh         ALCOBREW DISTILLERIES INDIALTD.         ALCOBREW DISTILLERIES INDIALTD, KANDLA, PATWAR CIRCLE CUMHUN, HARIPUR, SOLAN, ARKI, SOLAN, HIMACHAL PRADESH, 173206         INDENT FORM         Reference 210298H0306237         To         To Assistant State Taxes and Excise Officer         Alcobrew Distilleries India Itd,         Alcobrew Distilleries India Itd,         Alcobrew Distilleries India Itd,         Kandada,         ITROUGH: PROPER CHANNEL //         Surject: Requirement of Holograms - certain request - reg.         Dear Sir/Madam,         Irequest to place an indent for supply of Holograms 50000 (in words fifty thousand only) for the use in our Alcobrew Distilleries India Itd.         I an here with furnishing payment details as shown below.         Payment details:         Values Anishing to your kind information and necessary action.         This is for your kind information and necessary action.         This is for your kind information and necessary action.         This is for your kind information and necessary action.         This is for your kind information and necessary action.         Thin Manage <td>E</td> <td>DEPARTMENT OF STATE TAXES AND EX</td> <td>CISE</td> <td></td> | E                                                        | DEPARTMENT OF STATE TAXES AND EX                          | CISE                              |                     |
| ALCOBREW DISTILLERIES INDIA LID.<br>ALCOBREW DISTILLERIES INDIALID, ANTWAR CIRCLE GUMHUN, HARIPUR, SOLAN, ARKI,<br>SOLAN, HIMACHAL PRADESH, 173206<br>INDENT FORM<br>Reference 210298H0306237 Dated: 03-Jun-202<br>To<br>To<br>The Assistant State Taxes and Excise Officer<br>Alcobrew Distilleries India Ltd.<br>Alcobrew Distilleries India Ltd.<br>Alcobrew Distilleries India htd.<br>Alcobrew Distilleries India htd.<br>Alcobrew Distilleries India htd.<br>Alcobrew Distilleries India htd.<br>Alcobrew Distilleries India htd.<br>Alcobrew Distilleries India htd.<br>Himachal Pradesh, 173206<br>// THROUGH: PROPER CHANNEL //<br>Subject: Requirement of Holograms – certain request - reg.<br>Dear Sir/Madam,<br>I request to place an indent for supply of Holograms 50000 (in words fifty thousand only) for the use in our Alcobrew Distilleries India Ltd.<br>I an here with funishing payment details as shown below.<br><u>Payment details:</u><br><u>Challan Amount(Rs.) Challan Number Date Bank</u><br>15500.00 CH2387453802 04-Jun-2023 BARODA<br>This is for your kind information and necessary action.<br>Thanking you<br>Yours faithful<br>(Plant Manage                                                                                                    |                                                          | Government of Himachal Pradesh                            |                                   |                     |
| ALCOBREW DISTILLERIES INDIA LTD, KANDLA, PATWAR CIRCLE CUMPION, HARIPUR, SOLAN, ARKI,<br>SOLAN, HIMACHAL PRADESH, 173206<br>INDENT FORM<br>Reference 210298H0306237 Dated: 03-Jun-201<br>To<br>To<br>To<br>The Assistant State Taxes and Excise Officer<br>Alcobrew Distilleries India Itd,<br>Kandla, Patwar Circle Gumyhun, Haripur, Solan, Arki, Solan,<br>Himachal Pradesh, 173206<br>// THROUGH: PROPER CHANNEL //<br>Subject: Requirement of Holograms – certain request - reg.<br>Dear Sir/Madam,<br>I request to place an indent for supply of Holograms 50000 (in words fifty thousand only) for the use in our Alcobrew Distilleries India Ltd.<br>I an here with furnishing payment details as shown below.<br>Payment details:<br><u>Challan Amount(Re.)</u> <u>Challan Number</u> <u>Date</u> <u>Bank</u><br>15500.00 <u>CH2387453802</u> 04-Jun-2023 BARODA<br>This is for your kind information and necessary action.<br>Thanking you<br>Yours faithful<br>(Plant Manage                                                                                                    | 1                                                        | ALCOBREW DISTILLERIES INDIA                               | LTD.                              |                     |
| INDENT FORM       INDENT FORM       Reference 210298H0306237     Dated: 03-Jun-200       To     The Assistant State Taxes and Excise Officer       Alcobrev Distilleries India 1td,     Alcobrev Distilleries India 1td,       Kandla, Patvar Circle Gumjhun, Haripur, Solan, Arki, Solan,     Himachal Pradesh, 173206       // THROUGH: PROPER CHANNEL //     Subject: Requirement of Holograms – certain request - reg.       Dear Sir/Madam,     I request to place an indent for supply of Holograms 50000 (in words fifty thousand only) for the use in our Alcobrew Distilleries India Ltd       I am here with furnishing payment details as shown below.     Payment details:       Payment details:     Date     Bank       15500.00     CH2387453802     04-Jun-2023     BARODA       This is for your kind information and necessary action.     Thanking you     Yours faithfull       (Plant Manage     Yours faithfull     Challan Manage                                                                                                    | ALCOBREW DISTILLERIES INDIA                              | A LTD, KANDLA, PATWAR CIRCLE<br>SOLAN HIMACHAL PRADESH 17 | GUMJHUN, HARIPUR, SOL             | AN, ARKI,           |
| Reference 21029SH0306237         Dated: 03-Jun-202           To         The Assistant State Taxes and Excise Officer           Alcobrew Distilleries India Ltd.         Alcobrew Distilleries India Ltd.           Alcobrew Distilleries India Ltd.         Kandla, Patvar Circle Gumjhun, Haripur, Solan, Arki, Solan, Himachal Pradesh, 173206           // THROUGH: PROPER CHANNEL //         Subject: Requirement of Holograms – certain request - reg.           Dear Sin/Madam,         I request to place an indent for supply of Holograms 50000 (in words fifty thousand only) for the use in our Alcobrew Distilleries India Ltd.           I am here with furnishing payment details as shown below.         Payment details:           Exponent details:         Date         Bank           15500.00         CH2387453802         04-Jun-2023         BARODA           This is for your kind information and necessary action.         Thanking you         Yours faithful                                                                                                    |                                                          | INDENT FORM                                               | 5200                              |                     |
| To     Data Order Properties       To     The Assistant State Taxes and Excise Officer       Alcobrew Distilleries India Ltd     Alcobrew Distilleries India Idt,       Kandla, Patura Circle Gunghmu, Haripur, Solan, Arki, Solan,     Himachal Pradesh, 173206       // THROUGH: PROPER CHANNEL //     Subject: Requirement of Holograms - certain request - reg.       Dear Sir/Madam,     I       I request to place an indent for supply of Holograms 50000 (in words fifty thousand only) for the use in our Alcobrew Distilleries India Ltd.       I am here with furnishing payment details as shown below.       Payment details:                                                                                                    | Reference 21029SH0306237                                 | hiblin Forth                                              |                                   | Dated: 03-Jun-2023  |
| To The Assistant State Taxes and Excise Officer Alcobrew Distilleries India Ltd. Alcobrew Distilleries India Itd, Kandla, Patwar Circle Gunghun, Haripur, Solan, Arki, Solan, Himachal Pradesh, 173206 // THROUGH: PROPER CHANNEL // Subject: Requirement of Holograms – certain request - reg. Dear Sir/Madam, I request to place an indent for supply of Holograms <b>50000</b> (in words fifty thousand only) for the use in our Alcobrew Distilleries India Ltd. I am here with furnishing payment details as shown below. Payment details:  Challan Amount(Rs.) Challan Number Date Bank 15500.00 CH2387453802 04-Jun-2023 BARODA This is for your kind information and necessary action. Thanking you Yours faithful (Plant Manage                                                                                                    | Reference 21023010300237                                 |                                                           |                                   | Dated. 05-5dil-2025 |
| The Assistant State Taxes and Excise Officer Alcobrew Distilleries India Ltd. Alcobrew Distilleries India hd, Kandla, Patwar Circle Gumjhum, Haripur, Solan, Arki, Solan, Himachal Pradesh, 173206 // THROUGH: PROPER CHANNEL // Subject: Requirement of Holograms – certain request - reg. Dear Sir/Madam, I request to place an indent for supply of Holograms 50000 (in words fifty thousand only) for the use in our Alcobrew Distilleries India Ltd I am here with furnishing payment details as shown below. Payment details:-  Challan Amount(Rs.) Challan Number Date Bank I 5500.00 CH2387453802 04-Jun-2023 BARODA This is for your kind information and necessary action. Thanking you Yours faithfull (Plant Manage                                                                                                    | То                                                       |                                                           |                                   |                     |
| Alcobrew Distilleries India Itd.<br>Alcobrew Distilleries India Itd.<br>Kandla, Patwar Circle Gumjhun, Haripur, Solan, Arki, Solan,<br>Himachal Pradesh, 173206<br>// THROUGH: PROPER CHANNEL //<br>Subject: Requirement of Holograms – certain request - reg.<br>Dear Sir/Madam,<br>I request to place an indent for supply of Holograms 50000 (in words fifty thousand only) for the use in our Alcobrew Distilleries India Ltd.<br>I am here with furnishing payment details as shown below.<br>Payment details::<br><u>Challan Amount(Rs.) Challan Number Date Bank</u><br>15500.00 CH2387453802 04-Jun-2023 BARODA<br>This is for your kind information and necessary action.<br>Thanking you Yours faithfull<br>(Plant Manage                                                                                                    | <br>The Assistant State Taxes and Excise Officer         |                                                           |                                   |                     |
| Alcobrew Distilleries India Itd,<br>Kandla, Patwar Circle Gumjhun, Haripur, Solan, Arki, Solan,<br>Himachal Pradesh, 173206<br>// THROUGH: PROPER CHANNEL //<br>Subject: Requirement of Holograms – certain request - reg.<br>Dear Sir/Madam,<br>I request to place an indent for supply of Holograms <b>50000 (in words fifty thousand only)</b> for the use in our Alcobrew Distilleries India Ltd<br>I am here with furnishing payment details as shown below.<br>Payment details:<br>Challan Amount(Rs.) Challan Number Date Bank<br>15500.00 CH2387453802 04-Jun-2023 BARODA<br>This is for your kind information and necessary action.<br>Thanking you<br>Yours faithfull<br>(Plant Manage                                                                                                    | Alcobrew Distilleries India Ltd.                         |                                                           |                                   |                     |
| Kandla, Patwar Circle Gumjhun, Haripur, Solan, Arki, Solan,<br>Himachal Pradesh, 173206<br>// THROUGH: PROPER CHANNEL //<br>Subject: Requirement of Holograms – certain request - reg.<br>Dear Sir/Madam,<br>I request to place an indent for supply of Holograms <b>50000 (in words fifty thousand only</b> ) for the use in our Alcobrew Distilleries India Ltd<br>I am here with furnishing payment details as shown below.<br>Payment details:<br>Payment details:       Date       Bank         15500.00       CH2387453802       04-Jun-2023       BARODA         This is for your kind information and necessary action.       Thanking you       Yours faithfull         (Plant Manage       Yours faithfull       Yours faithfull                                                                                                    | Alcobrew Distilleries India ltd,                         |                                                           |                                   |                     |
| Himachal Pradesh, 175206<br>// THROUGH: PROPER CHANNEL //<br>Subject: Requirement of Holograms – certain request - reg.<br>Dear Sir/Madam,<br>I request to place an indent for supply of Holograms 50000 (in words fifty thousand only) for the use in our Alcobrew Distilleries India Ltd<br>I am here with furnishing payment details as shown below.<br>Payment details:-<br><u>Challan Amount(Rs.)</u> <u>Challan Number</u> <u>Date</u> <u>Bank</u><br><u>15500.00</u> CH2387453802 04-Jun-2023 BARODA<br>This is for your kind information and necessary action.<br>Thanking you<br>Yours faithfull<br>(Plant Manage                                                                                                    | Kandla, Patwar Circle Gumjhun, Haripur, Solan, Arki, S   | olan,                                                     |                                   |                     |
| // THROUGH: PROPER CHANNEL //<br>Subject: Requirement of Holograms - certain request - reg.<br>Dear Sir/Madam,<br>I request to place an indent for supply of Holograms 50000 (in words fifty thousand only) for the use in our Alcobrew Distilleries India Ltd<br>I am here with furnishing payment details as shown below.<br>Payment details:-<br>Payment details:-<br><u>Challan Amount(Rs.) Challan Number Date Bank</u><br>15500.00 CH2387453802 04-Jun-2023 BARODA<br>This is for your kind information and necessary action.<br>Thanking you                                                                                                    | Fiimachal Pradesh, 173206                                |                                                           |                                   |                     |
| % THROOGH: PROPER CHANNEL//         Subject: Requirement of Holograms – certain request - reg.         Dear Sir/Madam,         I request to place an indent for supply of Holograms 50000 (in words fifty thousand only) for the use in our Alcobrew Distilleries India Ltd         I am here with furnishing payment details as shown below.         Payment details:-         Challan Amount(Rs.)       Challan Number         Date       Bank         15500.00       CH2387453802         O4-Jun-2023       BARODA         This is for your kind information and necessary action.       Thanking you         Yours faithfull       (Plant Manage)                                                                                                    | "TUROLICH, DRODER CHANNEL "                              |                                                           |                                   |                     |
| Subject: Requirement of Holograms – certain request - reg.<br>Dear Sir/Madam,<br>I request to place an indent for supply of Holograms 50000 (in words fifty thousand only) for the use in our Alcobrew Distilleries India Ltd<br>I am here with furnishing payment details as shown below.<br><u>Payment details:-</u><br><u>Challan Amount(Rs.)</u> <u>Challan Number</u> <u>Date Bank</u><br><u>15500.00</u> CH2387453802 04-Jun-2023 BARODA<br>This is for your kind information and necessary action.<br>Thanking you<br>Yours faithfull<br>(Plant Manage                                                                                                    | // IRROUGH: PROPER CHANNEL //                            |                                                           |                                   |                     |
| Dear Sir/Madam, I request to place an indent for supply of Holograms 50000 (in words fifty thousand only) for the use in our Alcobrew Distilleries India Ltd I am here with furnishing payment details as shown below. Payment details::           Challan Amount(Rs.)       Challan Number       Date       Bank         15500.00       CH2387453802       04-Jun-2023       BARODA         This is for your kind information and necessary action.       Thanking you       Yours faithfull         (Plant Manage       (Plant Manage       (Plant Manage)                                                                                                    | Subject: Requirement of Holograms - certain request - r  | eg.                                                       |                                   |                     |
| I request to place an indent for supply of Holograms 50000 (in words fifty thousand only) for the use in our Alcobrew Distilleries India Ltd<br>I am here with furnishing payment details as shown below.<br>Payment details:-<br>Challan Amount(Rs.)       Challan Number       Date       Bank         15500.00       CH2387453802       04-Jun-2023       BARODA         This is for your kind information and necessary action.       Thanking you       Yours faithfull         (Plant Manage       (Plant Manage)       Challan Manage)                                                                                                    | Dear Sir/Madam,                                          |                                                           |                                   |                     |
| I am here with furnishing payment details as shown below. <u>Payment details:- Challan Amount(Rs.) Challan Number Date Bank 15500.00 CH2387453802 04-Jun-2023 BARODA This is for your kind information and necessary action. Thanking you Yours faithfull (Plant Manage</u>                                                                                                    | I request to place an indent for supply of Holograms 500 | 00 (in words fifty thousand only) for th                  | e use in our Alcobrew Distillerie | India Ltd           |
| Payment details:-       Challan Amount(Rs.)     Challan Number     Date     Bank       15500.00     CH2387453802     04-Jun-2023     BARODA   This is for your kind information and necessary action. Thanking you Yours faithfull (Plant Manage                                                                                                    | I am here with furnishing payment details as shown belo  | w.                                                        |                                   |                     |
| Challan Amount(Rs.)         Challan Number         Date         Bank           15500.00         CH2387453802         04-Jun-2023         BARODA                                                                                                    | Promont detaile:                                         |                                                           |                                   |                     |
| Challan Amount(Rs.)         Challan Number         Date         Bank           15500.00         CH2387453802         04-Jun-2023         BARODA                                                                                                    | rayment details                                          |                                                           |                                   |                     |
| 15500.00     CH2387453802     04-Jun-2023     BARODA       This is for your kind information and necessary action.     Thanking you     Yours faithfull       (Plant Manage                                                                                                    | Challan Amount(Rs.)                                      | Challan Number                                            | Date                              | Bank                |
| This is for your kind information and necessary action.<br>Thanking you<br>Yours faithfull<br>(Plant Manage                                                                                                    | 15500.00                                                 | CH2387453802                                              | 04-Jun-2023                       | BARODA              |
| This is for your kind information and necessary action.<br>Thanking you<br>Yours faithfull<br>(Plant Manage                                                                                                    |                                                          |                                                           |                                   |                     |
| Thanking you<br>Yours faithfuli<br>(Plant Manage                                                                                                    | This is for your kind information and necessary action.  |                                                           |                                   |                     |
| Yours faithful<br>(Plant Manage                                                                                                    | Thanking you                                             |                                                           |                                   |                     |
| (Plant Manage                                                                                                    |                                                          |                                                           |                                   | Yours faithfully    |
| (Plant Manage                                                                                                    |                                                          |                                                           |                                   |                     |
|                                                                                                    |                                                          |                                                           |                                   | (Plant Manager)     |
|                                                                                                    |                                                          |                                                           |                                   |                     |

• User need to enter valid credentials as shown in above figure.

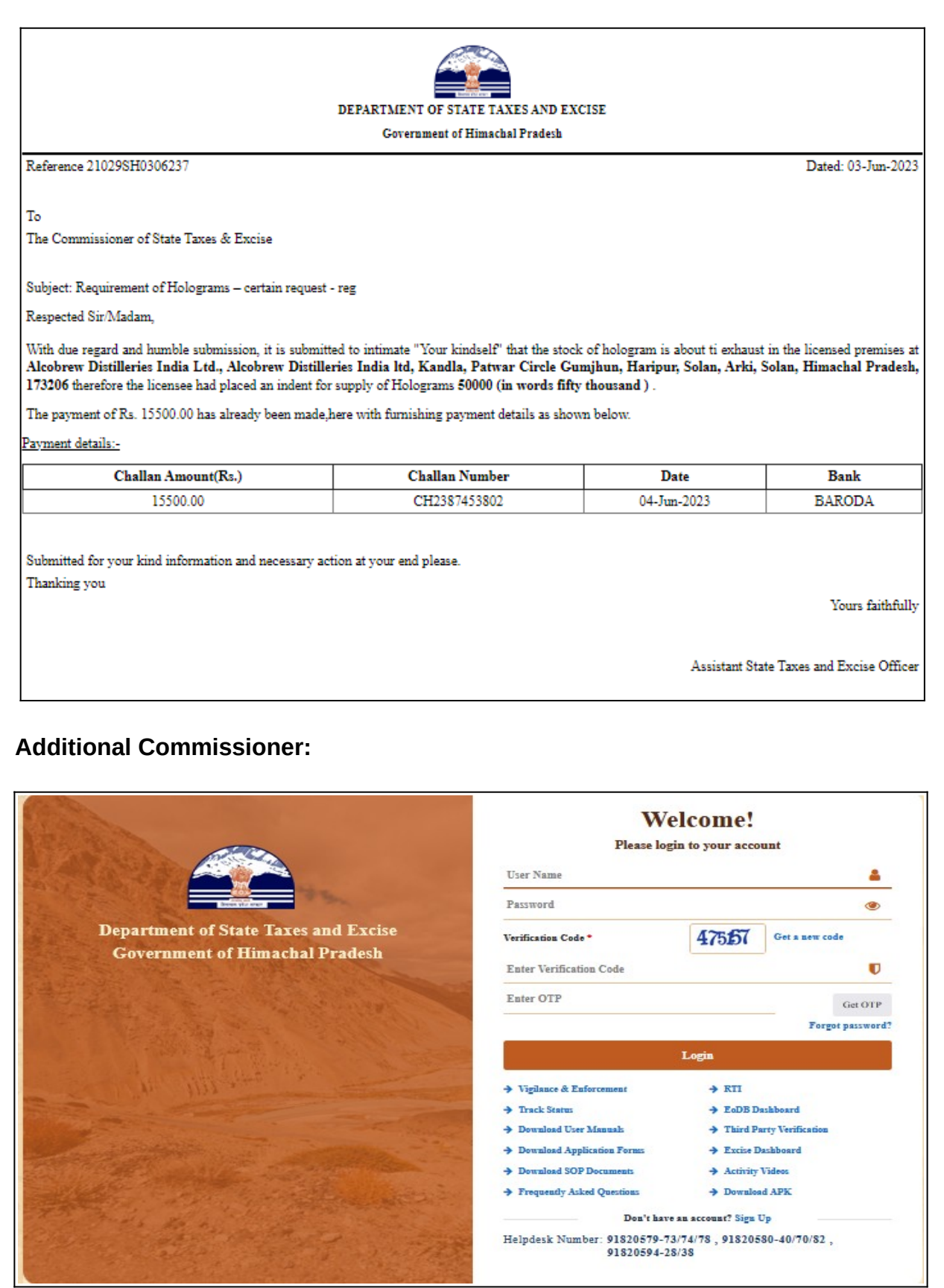

• User need to enter valid credential as shown in above figure.

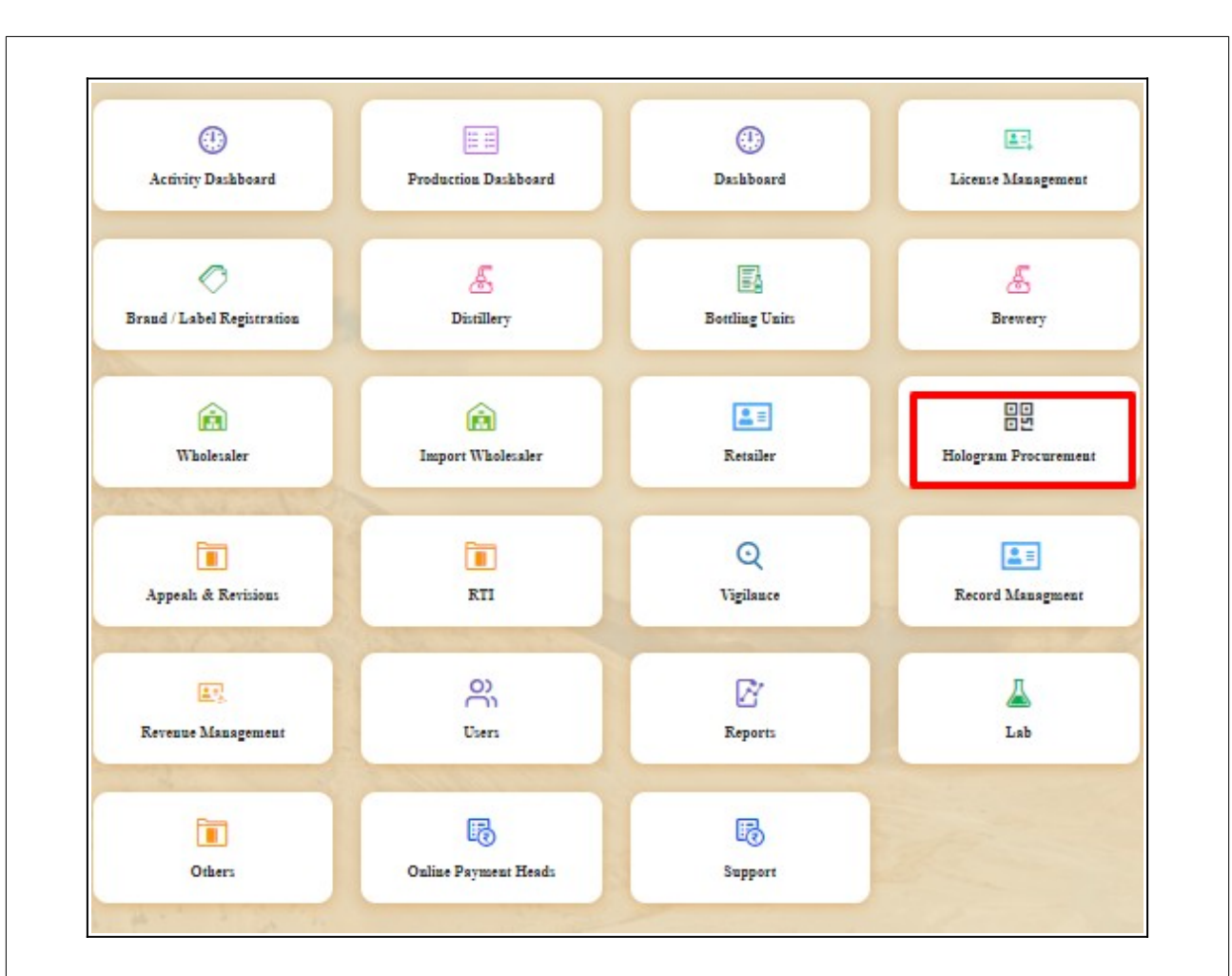

• User need to click on Hologram procurement module

| •       | 🛃 Distillery ~ | 🛃 Bottling Unit 🗸 | & Brewery ~ | Q Wholesaler ~ | 🕅 Import Wholesale 🗸 | 💵 Retailer 🗸 | 🔗 Hologram Procurement 🗸              | 🗸 🔣 Appeals & Revi   | isions ~ 🕐 RTI | ·~ ] @     | Q Vigilance >       |
|---------|----------------|-------------------|-------------|----------------|----------------------|--------------|---------------------------------------|----------------------|----------------|------------|---------------------|
| VEHICI  | LE REGISTRAT   | ION               |             |                |                      |              | Bottling Unit                         |                      | Bot            | tling Unit | > Vehicle Registrat |
| 10      |                |                   |             |                | Start Date 🗰 03-     | Jun-2023     | Wholesale<br>Series<br>Russhase Ouder | n-2023               | Status Pending |            | • Search            |
| S.No. * | Reference Num  | ber Consign       | iment Type  | Vehicle Number | Transporter Name     | Chambers     | Source Location                       | Destination Location | Status         | Print      | Remarks             |
| No dat  | ta available   |                   |             |                |                      |              |                                       |                      |                |            |                     |
|         |                |                   |             |                |                      |              |                                       |                      |                | Previ      | ious Next           |

• User need to Click on Bottling unit.

| () Activ | ity Dazhboard 🗸      | Production Dashboard ~ | 🕐 Dashboard ~       | 🔄 License Management 🗸 | 🔗 Brand / Label Registration 🗸 | 🛃 Distillery ~ | 🛃 Bottling Unit 🗸 | & Brewery v          | Q Wholesaler ~               |
|----------|----------------------|------------------------|---------------------|------------------------|--------------------------------|----------------|-------------------|----------------------|------------------------------|
| BOTTL    | ING UNIT             | のないたか。                 |                     |                        |                                |                |                   | Н                    | ologram Procurement > Bottli |
|          |                      |                        |                     | Start Date 🗰 03-1      | Jun-2023 End Date              | 03-Jun-2023    | Bottl             | ing Unit Start Typin | ng Bottling Unit Nam         |
| 10       | *                    |                        |                     |                        |                                |                |                   |                      | Search:                      |
| S.No     | Indent Number        | Quantity               | Procurement Amount( | Rs.) Payr              | ment Details Date              | Stat           | tus/Action        | Prints               | Remarks                      |
| 1        | 21029SH0306237       | 50000                  | 15,500.00           | Vi                     | ew 03-Jun-20                   | 23             | New               | <b>e</b> 2 e         | D View                       |
| + Hol    | logram Purchase Inde |                        |                     |                        |                                |                |                   |                      | Previous                     |

• User need to click on new and a pop-up will be displayed as shown below.

| Indent number    | 210298H0306237 |  |
|------------------|----------------|--|
| Procurement      | 15 500 00      |  |
| Amount(Rs.)      | 15,500.00      |  |
| Ordered Quantity | 50000          |  |
| Remarks*         | Enter Remarks  |  |

- User required to fill all mandatory fields as mentioned above. Click on Send Request. •
- •

| ٢  | Activ | vity Dashboard 🗸    | () Production | Dashboard ~   | ( Dashboard   | ~ I 🗈 Lie     | ense Management | ~ 🖉 Brand / Label Reg     | gistration ~     | & Distillery   | ~ <b>&gt;</b> * |
|----|-------|---------------------|---------------|---------------|---------------|---------------|-----------------|---------------------------|------------------|----------------|-----------------|
| во | TTL   | ING UNIT            |               |               |               |               |                 |                           | Hologram         | m Procuremen   | t > Bottling Un |
|    |       |                     | Start Date    | 03-Jun-2023   | End           | 1 Date        | 03-Jun-2023     | Bottling Unit             | Start Typing Bot | tling Unit Nan | Search          |
| 10 |       | -                   |               |               |               |               |                 |                           | Search:          |                |                 |
| s. | No    | Indent Number       | Quantity      | Procurement A | mount(Rs.) Pa | yment Details | Date            | Status/Action             | Pi               | rints          | Remarks         |
| 1  |       | 21029SH0306237      | 50000         | 15,500.00     |               | View          | 03-Jun-2023     | Forwarded to manufacturer |                  | 2 <b>-</b>     | View            |
| 6  | H Ho  | logram Purchase Inc | lent          |               |               |               |                 |                           |                  | Previous       | Next            |

The indent for hologram purchase is forwarded to manufacturer of Hologram as shown • above.

| T. 1. (T         | <b>F</b> 1 <b>F</b> |  |
|------------------|---------------------|--|
| Indent Form      | Forward Form        |  |
| e 🛛              | <b>e b</b>          |  |
| Indent Number    | 21029SH0306237      |  |
| Start Code       | 10292306000050001   |  |
| End Code         | 10292306000100000   |  |
| Procurement      | 15,500.00           |  |
| Amount(Rs.)      |                     |  |
| Ordered Quantity | 50000               |  |

• User can download copy of indent by clicking on Print icon as mentioned in above Screen.

|                                     | DEPAI                                            | RIMENT OF STATE TAXES ANI<br>Government of Himachal Prades                                              | D EXCISE<br>sh               |                                                                                                    |
|-------------------------------------|--------------------------------------------------|----------------------------------------------------------------------------------------------------|------------------------------|----------------------------------------------------------------------------------------------------|
| Ref: 21029SH0306237                 |                                                  |                                                                                                    |                              | Dated: 03-Jun-202                                                                                                    |
| To<br>The Commissioner of State Tax | tes & Excise                                     |                                                                                                    |                              |                                                                                                    |
| Subject: Requirement of Holog       | rams – certain request - reș                     | g                                                                                                    |                              |                                                                                                    |
| Respected Sir/Madam,                |                                                  |                                                                                                    |                              |                                                                                                    |
| With due regard and humble su       | bmission, it is submitted t                      | to intimate "Your kindself" that the stor                                                               | ck of hologram is about ti e | xhaust in the licensed premises                                                                                                    |
| Alcobrew Distilleries India Lt      | d. therefore the licensee h                      | ad placed an indent for supply of Holog                                                                 | grams 50000 (in words fifty  | thousand ).                                                                                                    |
| Payment details:-                   | and an easy occur mass, net                      | e with formsling physical octains as an                                                                 |                              |                                                                                                    |
| Challan Amou                        | nt(Rs.)                                          | Challan Number                                                                                          | Date                         | Bank                                                                                                    |
| 15,500.00                           | )                                                | CH2387453802                                                                                            | 03-Jun-2023                  | BARODA                                                                                                    |
| OLOGRAM MA                          | NAFACTURE                                        | ER:                                                                                                    | Assista                      | ant State Taxes and Excise Offic                                                                                                    |
| IOLOGRAM MA                         |                                                  | ER:                                                                                                    | Assist                       | ant State Taxes and Excise Office                                                                                                    |
| IOLOGRAM MA                         |                                                  | ER:                                                                                                    | Assist                       | ant State Taxes and Excise Office<br>to be a second state of the second state of the seco |
| IOLOGRAM MA                         |                                                  | ER:                                                                                                    | Assist                       | ant State Taxes and Excise Offic                                                                                                    |
| IOLOGRAM MA                         |                                                  | ER:                                                                                                    | Assista                      | ant State Taxes and Excise Offi<br>Hologram Dispatch                                                                                                    |
| Feports                             | NAFACTURE                                        | ER:<br>Be Orders Pr<br>Pr<br>Pr<br>Pr<br>Pr<br>Pr<br>Pr<br>Pr<br>Pr<br>Pr                               | Assist                       | ant State Taxes and Excise Offic                                                                                                    |
| HOLOGRAM MA                         | ANAFACTURE<br>Purchas<br>Sup<br>Lick on Purchase | ER:<br>Pr<br>Corders Pr<br>Coport<br>e orders.<br>Report  Surr Date  0.54m-2023<br>de End Code Quantity | Assista<br>oduction          | ent State Taxes and Excise Office<br>Hologram Dispatch                                                                                                    |
| AOLOGRAM MA                         | ANAFACTURE<br>Purchas<br>Sup<br>lick on Purchase | ER:<br>a Orders Pr<br>b oport<br>e orders.<br>Revet                                                     | Assistant<br>oduction        | Int State Taxes and Excise Office<br>Hologram Dispatch                                                                                                    |

• User need to click on Bottling unit.

| OTTLING | UNIT                                         |              |                          |                   |                          |          |                    |             |              | Purchase Orders > Bott |
|---------|----------------------------------------------|--------------|--------------------------|-------------------|--------------------------|----------|--------------------|-------------|--------------|------------------------|
|         |                                              |              |                          |                   | Start Date 🗎 03-Jun-2023 | End      | Date 🗎 03-Jun-2023 | В           | Start Typing | Bottling Unit nan      |
| 10 *    | ]                                            |              |                          |                   |                          |          |                    |             | Sear         | ch:                    |
| S No    | Bottling Unit                                | Order Number | Purchase Order<br>Number | Start Code        | End Code                 | Quantity | Challan Details    | Created on  | Status       | Remarks                |
| 1       | 1029-<br>Alcobrew Distilleries<br>India Ltd. | 1029HO2332   | PO03062332               | 10292306000050001 | 10292306000100000        | 50000    | View               | 03-Jun-2023 | New          | View                   |

• Click on New button.

| Bottling Unit               | Alcobrew Distilleries India Lt |  |
|-----------------------------|--------------------------------|--|
| Ordered Quantity            | 50000                          |  |
| Start Code                  | 10292306000050001              |  |
| End Code                    | 10292306000100000              |  |
| Series                      | HPEXCISE23                     |  |
| Production Schedule<br>Date | 03-Jun-2023                    |  |
| Remarks*                    | Enter Remarks                  |  |

• User need to provide remarks and click on Schedule for Production

| ) Dashb | oard ~                                          | urchase Orders 🐱 | A Production             | n Dispatch 🗸      | 🗗 Reports 🗸 🛃 S   | apport ~ |                    |             |          |                                       |
|---------|-------------------------------------------------|------------------|--------------------------|-------------------|-------------------|----------|--------------------|-------------|----------|---------------------------------------|
| TTLI    | NG UNIT                                         |                  |                          |                   |                   |          |                    |             |          | Purchase Orders > Bottling            |
|         |                                                 |                  |                          | Start Date        | 03-Jun-2023       | End Date | 03-Jun-2023        |             | Bottling | Start Typing Bottling Unit nan Search |
| 10      | *                                               |                  |                          |                   |                   |          |                    |             |          | Search:                               |
| 6 No    | Bottling Unit                                   | Order Number     | Purchase Order<br>Number | Start Code        | End Code          | Quantity | Challan<br>Details | Created on  | Status   | Remarks                               |
| L       | 1029-<br>Alcobrew<br>Distilleries India<br>Ltd. | 1029HO2332       | PO03062332               | 10292306000050001 | 10292306000100000 | 50000    | View               | 03-Jun-2023 | PRODUC   | View View                             |

• The Production will be scheduled successfully as shown in above screen

Production:

| ( Dashboard ~   | E Purchase Orders ~ | Production ~                 | 🗇 Dispatch 🗸 | 🗗 Reports ~ | 🗟 Support ~ |                 | 2.34                 |                           |
|-----------------|---------------------|------------------------------|--------------|-------------|-------------|-----------------|----------------------|---------------------------|
| BREWERY         | $\rightarrow$       | Production                   |              |             |             |                 |                      | Purchase Orders > Brewery |
|                 |                     | Packing<br>Production Comple | ted history  | 03-Jun-2023 | End Date    | 03-Jun-2023     | Brewery Start Typing | g Brewery Name Search     |
| 10 *            |                     |                              |              |             |             |                 | Sea                  | urch:                     |
| S No            | Brewery             | Order Number                 | Start Code   | End Code    | Quantity    | Challan Details | Created on           | Status                    |
| No data availab | le                  |                              |              |             |             |                 |                      |                           |
|                 |                     |                              |              |             |             |                 |                      | Previous Next             |

• User need to click on Production as mentioned in above screen.

| () Dashboard | ~ I Ξ Purchase                                  | e Orders ~ | A Production ~         | 🕜 Dispatch ~  | 🗗 Reports ~    | 🔀 Support ~     |           |                | and a                        | 14                                     |
|--------------|-------------------------------------------------|------------|------------------------|---------------|----------------|-----------------|-----------|----------------|------------------------------|----------------------------------------|
| PRODUCTIO    | ON                                              |            |                        |               |                |                 |           |                |                              | Production > Production                |
|              |                                                 | Start Date | 03-Jun-2023            | End D         | ate 🛗 03-Jun-2 | 023             | Wholesale | Start Typing W | holesale Name Bottlin        | g Units Start Typing Bottling Units Na |
|              |                                                 |            |                        |               |                |                 |           |                | Brewery                      | Start Typing Brewery Name Search       |
| 10 -         |                                                 |            |                        |               |                |                 |           |                |                              | Search:                                |
| S No         | License Name                                    | Order Num  | ber Purchase<br>Number | Order Start C | Code           | End Code        |           | Quantity       | Production Scheduled<br>Date | Status                                 |
| 1            | 1029-<br>Alcobrew<br>Distilleries India<br>Ltd. | 1029HO2332 | 2 PO030623             | 32 102923     | 06000050001    | 102923060001000 | 00        | 50000          | 03-Jun-2023                  | PRODUCTION SCHEDULED                   |
|              |                                                 |            |                        |               |                |                 |           |                |                              | Previous Next                          |

• The request will be displayed and user required to click on Production Scheduled

| License Name                | Alcobrew Distilleries India |  |
|-----------------------------|-----------------------------|--|
| License Type                | L11                         |  |
| Ordered Quantity            | 50000                       |  |
| Issued Quantity             | 50000                       |  |
| Start Code                  | 10292306000050001           |  |
| End Code                    | 10292306000100000           |  |
| Series                      | HPEXCISE23                  |  |
| Prefix                      | 2306                        |  |
| Production Schedule<br>Date | 03-Jun-2023                 |  |
| Remark *                    | Enter Remarks               |  |

• User must provide Remarks and click on Production completed.

| JDUCI | ION                                     | and the second  |                          |                    |                   |                   |                              | induction y in                        |
|-------|-----------------------------------------|-----------------|--------------------------|--------------------|-------------------|-------------------|------------------------------|---------------------------------------|
|       |                                         | Start Date 🗎 0. | 3-Jun-2023               | End Date 🛗 03-Jun- | 2023 Whole        | sale Start Typing | Wholesale Name Bottling      | g Units Start Typing Bottling Units N |
|       |                                         |                 |                          |                    |                   |                   | Brewery S                    | tart Typing Brewery Name              |
|       | *                                       |                 |                          |                    |                   |                   |                              | Search:                               |
| No    | License Name                            | Order Number    | Purchase Order<br>Number | Start Code         | End Code          | Quantity          | Production Scheduled<br>Date | Status                                |
|       | 1029-<br>Alcobrew<br>Distilleries India | 1029HO2332      | PO03062332               | 10292306000050001  | 10292306000100000 | 50000             | 03-Jun-2023                  | PRODUCTION COMPLETED                  |

• The Production status will be updated as shown in above screen.

| 🕑 Dashboard 🗸 | The Purchase Orders V | Production ~      | 🗇 Dispatch 🗸 | 🗗 Reports 🗸 | 🗟 Support ~ |                 |                      |                     |
|---------------|-----------------------|-------------------|--------------|-------------|-------------|-----------------|----------------------|---------------------|
| REWERY        |                       | Production        |              |             |             |                 |                      | Purchase Orders > 1 |
|               |                       | Packing           |              |             |             |                 |                      |                     |
|               |                       | Production Comple | eted history | 03-Jun-2023 | End Date    | 03-Jun-2023     | Brewery Start Typing | Brewery Name Sea    |
| 10 *          |                       |                   |              |             |             |                 | Sea                  | rch:                |
|               | D                     | Onder Neuriter    | Start Code   | End Code    | Quantity    | Challan Datails | Created on           | Status              |

• User need to click Packing to Pack the Holograms.

| () Dashboar | d ~ 🔄 Purchase                                  | e Orders 🗸 🛕 Pr | oduction ~ 🕜 Dis         | patch ~ 🗗 Reports ~        | 🗟 Suppo  | nt ~                   |                  |                     | Production > Packin                   |
|-------------|-------------------------------------------------|-----------------|--------------------------|----------------------------|----------|------------------------|------------------|---------------------|---------------------------------------|
| 10 -        | 1                                               | Start Date 🗰 03 | -Jun-2023                | End Date 🛗 03-Jun          | -2023    | Wholesale Start Typing | Wholesale Name I | y Start Typing Bree | Typing Bottling Units Na<br>wery Name |
| S No        | License Name                                    | Order Number    | Purchase Order<br>Number | Production Completed<br>On | Quantity | Production Details     | Status           | Action              | Remarks                               |
| 1           | 1029-<br>Alcobrew<br>Distilleries India<br>Ltd. | 1029HO2332      | PO03062332               | 03-Jun-2023                | 50000    | Start Hologram Packing | Pending          | ۲                   | View                                  |
|             |                                                 |                 |                          |                            |          |                        |                  |                     | Previous Next                         |

• User required to click on Start Hologram packing as shown in above screen.

| NEW HOLOGRAM PACKING | States .            |                   | Production > Packing > New Hologram Packing |
|----------------------|---------------------|-------------------|---------------------------------------------|
|                      | Hologram Start Code | 10292306000050001 | ]                                           |
|                      | Quantity            | 50000             | ]                                           |
|                      | Remark*             | Enter Remarks     |                                             |
|                      |                     | Generate Cancel   |                                             |
|                      |                     |                   |                                             |
|                      |                     |                   |                                             |

• user need to provide remarks and click on Generate.

| ART SPOUL PACKING             | Augh       |          |                | Trouteron 7 Tacking 7 Start Sport |
|-------------------------------|------------|----------|----------------|-----------------------------------|
| POOL QTY: 2                   |            |          | CARTON :       |                                   |
| can Spools for carton packing |            |          |                |                                   |
| 1                             |            |          |                |                                   |
| ist of Barcode                |            |          |                |                                   |
| 0 -                           |            |          |                | Search:                           |
| pool Barcode *                | Start code | End code | Carton barcode |                                   |
| o data available              |            |          |                | Activate Windows                  |

- Need to scan the spool barcode through scanner.
- After completion, the packing will be completed as below.

| CKING | ✓ <u>I</u> Purchase Or                       | rders ~           | duction ~ 🕜 Dispa        | tch ~ 🖉 Reports ~          | 🛃 Support 🗸 |                    |                      |                                                          | Production > Pac                             |
|-------|----------------------------------------------|-------------------|--------------------------|----------------------------|-------------|--------------------|----------------------|----------------------------------------------------------|----------------------------------------------|
| 10 +  | s                                            | Start Date 🛗 03-J | iun-2023                 | End Date 🗰 03-Jun-20       | )23         | Wholesale Start 7  | yping Wholesale Name | Bottling Units Start<br>ery Start Typing Brev<br>Search: | Typing Bottling Units Na<br>very Name Search |
| S No  | License Name                                 | Order Number      | Purchase Order<br>Number | Production Completed<br>On | Quantity    | Production Details | Status               | Action                                                   | Remarks                                      |
| L     | 1029-<br>Alcobrew Distilleries<br>India Ltd. | 1029HO2332        | PO03062332               | 03-Jun-2023                | 50000       |                    | Packing Completed    | ۲                                                        | View                                         |

- The packing is completed.
- After packing, for Dispatch of Hologram follow as below.

| 🕐 Dashboard ~    | T Purchase Orders ~ | Production ~ | 🕜 Dispatch ~                                      | 🗗 Reports ~ | B Support ~ |                 |                      |                           |
|------------------|---------------------|--------------|---------------------------------------------------|-------------|-------------|-----------------|----------------------|---------------------------|
| BREWERY          |                     |              | Shipment                                          |             |             |                 |                      | Purchase Orders > Brewery |
| 10 ×             |                     |              | Delivery Challan<br>Spool Print<br>Printer Config | 13          | End Date 🏥  | 03-Jun-2023     | Brewery Start Typing | Brewery Name Search       |
| S No             | Brewery             | Order Number | Start Code                                        | End Code    | Quantity    | Challan Details | Created on           | Status                    |
| No data availabl | e                   |              |                                                   |             |             |                 |                      |                           |
|                  |                     |              |                                                   |             |             |                 |                      | Previous Next             |

• User need to click on Shipment.

|                                         | Start Date 03-Jun-2023 | End Date     | 03-Jun-2023           | Wholesale Start Ty | ping Wholesale Name <b>E</b>  | ottling Units | Start Typing Bottling Units N |
|-----------------------------------------|------------------------|--------------|-----------------------|--------------------|-------------------------------|---------------|-------------------------------|
|                                         |                        |              |                       |                    | Brewery                       | Start TypingB | rewery Name Search            |
| •                                       |                        |              |                       |                    |                               | Sea           | rch:                          |
| icense Name                             | Invoice Number         | Order Number | Purchase Order Number | Quantity           | Production<br>Completion Date | Check         | Status / Action               |
| )29-<br>Icobrew Distilleries India Ltd. | 10292306IVP2337        | 1029HO2332   | PO03062332            | 50000              | 03-Jun-2023                   |               | Ready for Dispatch            |

The purchase order will be displayed as above and user need to click on check box

| ) Dashboard ~ 🧮 Purchase O                | rders ~ 🛕 Production ~ | 🕜 Dispatch ~ | 7 Reports ~ 🔀 Support ~ |                     |                               |                |                                |
|-------------------------------------------|------------------------|--------------|-------------------------|---------------------|-------------------------------|----------------|--------------------------------|
| HIPMENT                                   |                        |              |                         |                     |                               |                | Dispatch > Sh                  |
| 1                                         | Start Date 03-Jun-2023 | End Date     | 03-Jun-2023             | Wholesale Start Typ | ing Wholesale Name            | Bottling Units | Start Typing Bottling Units Na |
| 10 *                                      |                        |              |                         |                     |                               | Sear           | ch:                            |
| License Name                              | Invoice Number         | Order Number | Purchase Order Number   | Quantity            | Production<br>Completion Date | Check          | Status / Action                |
| 1029-<br>Alcobrew Distilleries India Ltd. | 10292306IVP2337        | 1029HO2332   | PO03062332              | 50000               | 03-Jun-2023                   |                | Ready for Dispatch             |
|                                           |                        |              |                         |                     |                               |                | Previous                       |

• Click on Check box and click on +Add shipment to initiate shipment.

| vendor Applicati                                                  | on 🐵 500   CTIS Project 🛔   | 10.10.10.193 says          |                                     | Assar               | m Excise Reven 👿 HP                          | Lubricants 🔗    | MAK Lubricants                       |
|-------------------------------------------------------------------|-----------------------------|----------------------------|-------------------------------------|---------------------|----------------------------------------------|-----------------|--------------------------------------|
| Department of State Government of Himachal                        | Taxes and Excise<br>Pradesh | Shipment completed         | successfully.                       | ок                  | Session Tin                                  | 1e Left : 57:04 | 🜲 🎢 Hologram 😃                       |
| 💮 Dashboard 🗸 🛛 🚈 Purchase Order                                  | s ~                         | 🗇 Dispatch 🗸 📝             | ' Reports ~ 🛛 🛃 Support ~           |                     |                                              |                 |                                      |
| SHIPMENT                                                          |                             |                            |                                     |                     |                                              |                 | Dispatch > Shipme                    |
| Start                                                             | Date 103-Jun-2023           | End Date                   | 03-Jun-2023                         | Wholesale Start Typ | ing Wholesale Name B                         | ottling Units   | Start Typing Bottling Units Na       |
|                                                                   |                             |                            |                                     |                     | Brewery                                      | Start TypingBro | ewery Name Search                    |
|                                                                   |                             |                            |                                     |                     |                                              |                 |                                      |
| 10 *                                                              |                             |                            |                                     |                     |                                              | Sear            | ch:                                  |
| 10 ×<br>License Name                                              | Invoice Number              | Order Number               | Purchase Order Number               | Quantity            | Production<br>Completion Date                | Sear<br>Check   | ch:Status / Action                   |
| 10 •<br>License Name<br>1029-<br>Alcobrew Distilleries India Ltd. | Invoice Number              | Order Number<br>1029HO2332 | Purchase Order Number<br>PO03062332 | Quantity<br>50000   | Production<br>Completion Date<br>03-Jun-2023 | Sear<br>Check   | ch:Status / Action Ready for Dupatch |

• Click on ok, the shipment completed successfully.

| 🕐 Dashboard ~ 🛛 🛅 Purchase O              | Orders ~               | 🕜 Dispatch 🗸 📝 | Reports ~ 🛛 🐻 Support ~ |                        |                               |                                           |
|-------------------------------------------|------------------------|----------------|-------------------------|------------------------|-------------------------------|-------------------------------------------|
| HIPMENT                                   | E Burger               |                |                         |                        |                               | Dispatch > Shipme                         |
|                                           | Start Date 03-Jun-2023 | End Date       | 03-Jun-2023             | Wholesale Start Typing | g Wholesale Name Bott         | ding Units Start Typing Bottling Units Na |
|                                           |                        |                |                         |                        | Brewery                       | Start TypingBrewery Name Search           |
| 10 *                                      |                        |                |                         |                        |                               | Search:                                   |
| License Name                              | Invoice Number         | Order Number   | Purchase Order Number   | Quantity               | Production<br>Completion Date | Check Status / Action                     |
| 1029-<br>Alcobrew Distilleries India Ltd. | 10292306IVP2337        | 1029HO2332     | PO03062332              | 50000                  | 03-Jun-2023                   | Dispatched                                |
| + Add Shipment                            |                        |                |                         |                        |                               | Previous Next                             |

• The Holograms are dispatched to Hologram Cell as mentioned in above screen.

#### **HOLOGRAM CELL:**

| A                                    | Welcor<br>Please login to you                          | ne!<br>ur account            |
|--------------------------------------|--------------------------------------------------------|------------------------------|
|                                      | User Name                                              | 4                            |
| Edds Barbara                         | Password                                               | ۲                            |
| Department of State Taxes and Excise | Verification Code * 39                                 | Get a new code               |
| Government of Himachal Pradesh       | Enter Verification Code                                | U                            |
|                                      | Enter OTP                                              | Get OTP                      |
|                                      |                                                        | Forgot password?             |
|                                      | Login                                                  |                              |
| All AND State .                      | → Vigilance & Enforcement →                            | RTI                          |
|                                      | → Track Status                                         | EoDB Dashboard               |
|                                      | → Download User Manuals                                | Third Party Verification     |
|                                      | → Download Application Forms →                         | Excise Dashboard             |
|                                      | → Download SOP Documents →                             | Activity Videos              |
| Contraction of the second second     | → Frequently Asked Questions →                         | Download APK                 |
|                                      | Don't have an account                                  | nt? Sign Up                  |
|                                      |                                                        |                              |
| the contract of the second           | Helpdesk Number: 91820579-73/74/78,                    | 91820580-40/70/82 ,          |
| a start start                        | Helpdesk Number: 91820579-73/74/78 ,<br>91820594-28/38 | 91820580-40/70/82 ,<br>Activ |

• User need to enter the valid login credentials as shown in above figure.

| <b>Purchase Orders</b> | The second second secon | Delivery Challans | Dispatch Details |
|------------------------|----------------------------------------------------------------------------------------------------|-------------------|------------------|
| <b>Reports</b>         | <b>E</b><br>Support                                                                                                    | -                 |                  |

• User need to click on Delivery Challans.

| Purchas | se Orders 🗸 | Order Status      Delivery              | Challans ~ | 💵 Dispa | tch Details 🗸 🛛 🗗 | 7 Reports ~  | 🖥 Support 🗸             |               |                       |                       |
|---------|-------------|-----------------------------------------|------------|---------|-------------------|--------------|-------------------------|---------------|-----------------------|-----------------------|
| OTTLIN  | G UNIT      |                                         |            |         |                   |              |                         |               | Deliver               | Challans > Bottling ( |
|         |             |                                         | Start Date | e 🛗 03- | Jun-2023          | End Date     | 03-Jun-2023             | Bottling Unit | Start Typing Bottling | Unit Nat Search       |
| 10      | •           |                                         |            |         |                   |              |                         |               | Search:               |                       |
| S.No R  | equest Date | Bottling Unit                           | Quantity   | Payment | Indent Number     | Order Number | Invoice Proforma Number | Amount(Rs.)   | Carton Barcodes       | Status / Action       |
| 1 0     | )3-Jun-2023 | 1029 - Alcobrew Distilleries India Ltd. | 50000      | View    | 21029SH0306237    | 1029HO2332   | 10292306IVP2337         | 15,500.00     |                       | Receive Holograms     |
|         |             |                                         |            |         |                   |              |                         |               | 1                     | Previous Next         |
|         |             |                                         |            |         |                   |              |                         |               |                       |                       |
|         |             |                                         |            |         |                   |              |                         |               |                       |                       |

• Here, click on Receive Holograms as shown above screen.

| Scan Invoice Proforma Number OR  | Carton Barcode × |
|----------------------------------|------------------|
| Scan The Invoice Proforma Number |                  |
| Scan:                            |                  |
| Scan The Carton Barcode 1        | (OR)             |

• User need to enter either Invoice Number or Carton Barcode

| W3Schools Online 🔇 Vendor Application  🚸 500   CTIS Pro              | iect 🗃 10.10.193 says                                     | Assam Excise Reven 👼 HP Lubricants 🔗 MAK Lubricants 🔶 |
|----------------------------------------------------------------------|-----------------------------------------------------------|-------------------------------------------------------|
| Department of State Taxes and Exci<br>Government of Himachal Pradesh | Holograms Received Successfully.                          | Session Time Left : 56:42 🌲 🕋 Hologram 😃              |
| ) Purchase Orders ~ () Order Status ~ () Deliver                     | y Challans 🗸 🔝 Dispatch Details 🗸 🖉 Reports 🗸 🔯 Support 🗸 |                                                       |
| DTTLING UNIT                                                         |                                                           | Delivery Challans > Bottling Unit                     |
|                                                                      | Scan Invoice Proforma Number OR Carton Barcode            | Bottling Unit Start Typing Bottling Unit Nat          |
| 10 *                                                                 |                                                           | Search:                                               |
| S.No Request Date Bottling Unit                                      | Scan The Invoice Protorne Number                          | Amount(Rs.) Carton Barcodes Status / Action           |
| 1 03-Jun-2023 1029 - Alcobrew Distilleries India Lto                 | Scan The Carton Barcode (OR)                              | 15,500.00 Receive Holograms                           |
|                                                                      | Scan: 2102920500000306233427                              | Previous Next                                         |
|                                                                      |                                                           |                                                       |

• Click on ok as shown above screen.

| () Pu | rchase Orders  ~ | () Order Status ~                | ① Delivery Challa | ns ~    | <b>E</b> Dispatch Details | × Ø Rep         | ports ~ 🛛 🗟 Support  | ·                 | 2.17                |                        |
|-------|------------------|----------------------------------|-------------------|---------|---------------------------|-----------------|----------------------|-------------------|---------------------|------------------------|
| BOTT  | LING UNIT        |                                  | -                 | -       |                           |                 |                      |                   | Delivery            | Challans > Bottling Ur |
|       |                  | Star                             | t Date 🛗 03-Ju    | n-2023  | End D                     | ate 🛗 03        | Jun-2023             | Bottling Unit Sta | art Typing Bottling | Unit Nat Search        |
| 10    | •                |                                  |                   |         |                           |                 |                      |                   | Search:             |                        |
| S.No  | Request<br>Date  | Bottling Unit                    | Quantity          | Payment | Indent Number             | Order<br>Number | Invoice Proforma Nun | ber Amount(Rs.)   | Carton<br>Barcodes  | Status / Action        |
| 1     | 03-Jun-2023      | 1029 - Alcobrew Distilleries Inc | dia Ltd. 50000    | View    | 21029SH0306237            | 1029HO2332      | 10292306IVP2337      | 15,500.00         |                     | Hologram Received      |
|       |                  |                                  |                   |         |                           |                 |                      |                   | I                   | Previous Next          |

• The Hologram are Received Successfully.

### Additional Commissioner:

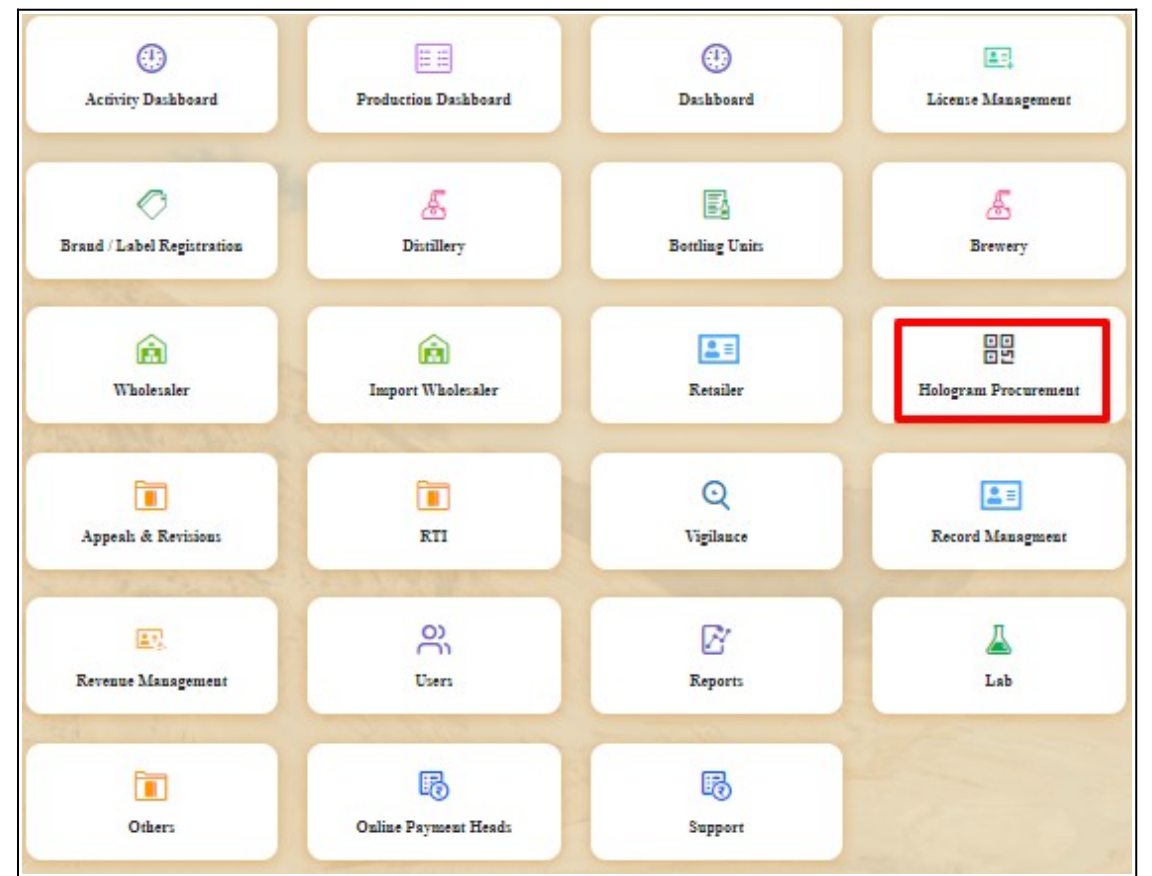

• Here, Click on Hologram Procurement.

|        | 🔊 Distillery 🗸 | 🛃 Bottling Unit 🗸 | E Brewery ~    | Q Wholesaler ~ 👔 In | aport Wholesale 🗸 | 💵 Retailer 🗸  | 🄗 Hologram Procurement 🗸 | 🗊 Appeals & Revis | ions 🗸 🌔 🔪          |
|--------|----------------|-------------------|----------------|---------------------|-------------------|---------------|--------------------------|-------------------|---------------------|
| VEHICI | E REGISTRAT    | ION               |                |                     |                   | $\rightarrow$ | Bottling Unit            | Master Data       | > Vehicle Registrat |
|        | Start Date     | 03-Jun-2023       | End Date       | 03-Jun-2023         | Select Statu      | s • Sei       | Wholesale<br>Series      |                   | • Search            |
| 10     | *              |                   |                |                     |                   |               | Purchase Order           | Search:           |                     |
| S.No * | Reference Num  | ber Type          | Vehicle Number | Firm/Transporter !  | Name              | Capacity(KLS) | Source Location          | Status Remar      | ks Print            |
| No dat | a available    |                   |                |                     |                   |               |                          |                   |                     |
|        |                |                   |                |                     |                   |               |                          | Pre               | vious Next          |

• User need to click on Bottling Unit as shown above screen.

| ) Activity Dashboard 🗸  | Production Dash | iboard ~ 🕘 Dashboard ~  | 🔄 License Management 🗸 | 🔗 Brand / Label Re | gistration ~ 🔬 Distillery ~ | Bottling Unit ~              | 🛦 Brewery 🗸 🚺       |
|-------------------------|-----------------|-------------------------|------------------------|--------------------|-----------------------------|------------------------------|---------------------|
| OTTLING UNIT            | A SERIE         |                         |                        |                    |                             | Hologram Pro                 | curement > Bottling |
|                         |                 | Start Date              | 03-Jun-2023            | End Date 🗰 03      | Jun-2023 Bottlin            | g Unit Start Typing Bottling | Unit Nat Search     |
| 10 *                    |                 |                         |                        |                    |                             | Search:                      |                     |
| S.No Indent Number      | Quantity        | Procurement Amount(Rs.) | Payment Details        | Date               | Status/Action               | Prints                       | Remarks             |
| 1 21029SH0306237        | 50000           | 15,500.00               | View                   | 03-Jun-2023        | Request For Carrier         | 8 8 8 B                      | View                |
| + Hologram Purchase Ind | lent            |                         |                        |                    |                             | F                            | Previous Next       |

| • | Click on Request For Carrier. |
|---|-------------------------------|
|---|-------------------------------|

| Invoice Proforma Number | 10292306IVP2337      |
|-------------------------|----------------------|
| Indent Number           | 21029SH0306237       |
| Purchase Order Number   | PO03062332           |
| Procurement Amount(Rs.) | 15500.00             |
| Remarks *               | Please enter remarks |

• User must provide Remarks and Click on Request For Carrier.

| N <sup>3</sup> W3Sch | ools Online 🔇 Ve           | endor Application 🛛 🚸               | 500   CTIS Project 🧯       | 10.10.10.193 says           |                                      | Assam Excise Reven  | 🐺 HP Lubricants  🚨            | K Lubricants               |
|----------------------|----------------------------|-------------------------------------|----------------------------|-----------------------------|--------------------------------------|---------------------|-------------------------------|----------------------------|
|                      | Department<br>Government o | of State Taxes<br>f Himachal Prades | and Excise<br><sup>h</sup> | Request sent successfully.  | ок                                   | Session             | Time Left : 57:57 🌲 🥤         | Dr. RAJEEV 😃               |
| (1) Activ            | ity Dashboard 🗸            | () Production Dash                  | board ~ 🛛 🕘 Dasi           | shboard ~ 🚛 License Manag   | ement \vee 📗 🍼 Brand / Label Registr | atien - Distillery  | ~ 🛛 🔜 Bottling Unit ~         | 🛃 Brewery 🗸 🚺              |
| BOTTL                | ING UNIT                   |                                     |                            | Request For Car             | rier                                 |                     | Hologram P                    | rocurement > Bottling Unit |
|                      |                            |                                     | Star                       | Invoice Proforma Number     | 10292306IVP2337                      | Bottl               | ing Unit Start Typing Bottlin | g Unit Nat                 |
| 10                   | *                          |                                     |                            | Indent Number               | 21029SH0306237                       |                     | Search:                       |                            |
| S.No                 | Indent Number              | Quantity                            | Procurement Amou           | unt(F Purchase Order Number | PO03062332                           | Status/Action       | Prints                        | Remarks                    |
| 1                    | 21029SH0306237             | 50000                               | 15,500.00                  | Procurement Amount(Rs.)     | 15500.00                             | Request For Carrier | e 6 e 6                       | View                       |
| <b>+H</b>            | logram Purchase Inde       | nt                                  |                            | Remarks *                   | okkk                                 |                     |                               | Previous Next              |
|                      |                            |                                     |                            |                             | Request For Carrier                  |                     |                               |                            |

• Click on ok in the pop-up menu.

| 3 Activity Dashboard ~   | Production Dash | board ~ 🕘 Dashboard ~   | 🔝 License Management 🗸 | 🖉 Brand / Label R | egistration ~         | Bottling Unit 🗸             | 🚡 Brewery ~ 🚺         |
|--------------------------|-----------------|-------------------------|------------------------|-------------------|-----------------------|-----------------------------|-----------------------|
| OTTLING UNIT             |                 | ana ana                 |                        |                   |                       | Hologram P                  | rocurement > Bottling |
|                          |                 | Start Date              | 03-Jun-2023            | End Date 🗰 0      | 3-Jun-2023 Bottlin    | g Unit Start Typing Bottlin | eg Unit Nat           |
| 10 -                     |                 |                         |                        |                   |                       | Search:                     |                       |
| S.No Indent Number       | Quantity        | Procurement Amount(Rs.) | Payment Details        | Date              | Status/Action         | Prints                      | Remarks               |
| 1 21029SH0306237         | 50000           | 15,500.00               | View                   | 03-Jun-2023       | Requested For Carrier | e 0 e 0                     | View                  |
| Hologram Purchase Indent |                 |                         |                        |                   |                       | ſ                           | Previous Next         |

• The Request for carrier is sent successfully to Excise Officer as mentioned in above screen

# **Bottling unit Excise Officer:**

|                                                                                                    | For Dashboar                                     | d <u>Click Here</u> |
|----------------------------------------------------------------------------------------------------|--------------------------------------------------|---------------------|
| Department of State Taxes and Excise                                                                                                    | Welcom<br>Please login to your                   | e!                  |
| Government of Himachal Pradesh                                                                                                    | User Name                                        | 4                   |
|                                                                                                    | Password                                         | ۲                   |
| and the state of the second second second second second second second second second second second second second                                                                                                    | Verification Code                                | Get a new code      |
|                                                                                                    | Enter Verification Code                          | U                   |
|                                                                                                    |                                                  | Forgot password?    |
| and the second second s | Login                                            |                     |
| the second second second second second second second second second second second second second second second se                                                                                                    | →Frequently Asked Questions                      |                     |
|                                                                                                    | Helpdesk Number: 91820579-73/74/78<br>9182058070 | 8,91820594-28/38,   |

• User must provide Valid credentials and click on login button

| Master Data      | Procurement | )<br>Blending | 다.<br>한번<br>Holograms |
|------------------|-------------|---------------|-----------------------|
| 193              | and the     |               |                       |
| â                | <u> </u>    | 0             | •                     |
| Bonded Warehouse | Lab         | Dispatches    | Over Time Process     |
| a state of the   | NON-        |               |                       |
| ß                | 7.s         |               |                       |
| Reports          | Stock       | Others        |                       |

• Click on Holograms as shown above in Main Dashboard.

| 💵 Master Data 🗸   | 🍂 Procurement ~ | 🖒 Blending ~ | Hologram ~                            | 👗 Lab ~        | 🙆 Bonded Warehouse 🗸 | 🗇 Dispatch ~ | 📲 Stock ~ | Over Time Process | 🗗 Reports ~            | Others ~  | 11/2              |               |              |
|-------------------|-----------------|--------------|---------------------------------------|----------------|----------------------|--------------|-----------|-------------------|------------------------|-----------|-------------------|---------------|--------------|
| HOLOGRAM INE      | ENT FOR PRODU   | CTION        | Hologram Indent I<br>Hologram Challan | For Production |                      |              |           |                   |                        |           | Holograms > Holog | ram Indent Fo | r Production |
|                   |                 |              | Hologram Procure<br>Hologram Invento  | ment<br>19     |                      |              |           | Start Date 🛗      | 03-Jun-2023            | End Date  | 03-Jun-2023       |               | Search       |
| 10 *              |                 |              | Hologram verificat                    | tion           |                      |              |           |                   |                        |           | Search:           |               |              |
| Indent Number *   |                 | Quantity     |                                       |                | Inventory            | Print        | Status    | Remarks           | Application with Court | Fee Stamp |                   |               |              |
| No data available |                 |              |                                       |                |                      |              |           |                   |                        |           |                   |               |              |
|                   |                 |              |                                       |                |                      |              |           |                   |                        |           |                   | Previous      | Next         |

• User need to click on Hologram Procurement.

| 💵 Master D | iata ~ 🛛 🗷 Procurement | ~ () Blending ~ | Hologram ~              | 🛓 Lab ~ 🛛 🙆 | ) Bonded Warehouse ~ | 🕐 Dispatch 🗸 | 🕌 Stock 🗸  | ③ Over Time Pr       | ocess 🛛 🗗 Reports ~ | Others ~           |                                   |
|------------|------------------------|-----------------|-------------------------|-------------|----------------------|--------------|------------|----------------------|---------------------|--------------------|-----------------------------------|
| HOLOGRA    | MS PROCUREMENT         | the hast        |                         |             |                      |              |            |                      |                     |                    | Holograms > Holograms Procurement |
|            |                        |                 |                         |             |                      | Start I      | ate 💼 03-3 | un-2023              | End Date 💼 05-      | 0un-2023           | Pending * Search                  |
| 10 *       |                        |                 |                         |             |                      |              |            |                      |                     |                    | Search:                           |
| S.No *     | Indent Number          | Quantity        | Procurement Amount(Rs.) |             | Payment Details      | Created (    | Da St      | atus                 | Application wi      | th Court Fee Stamp | Remarks                           |
| 1          | 210298H0306237         | 50000.00        | 15500.00                |             | View                 | 03-Jun-20    | 23         | equested For Carrier | Click to View       |                    | View                              |
|            |                        |                 |                         |             |                      |              |            |                      |                     |                    | Previous Next                     |

• The Hologram Request will be displayed as above and click on Requested for Carrier.

| Indent Number:           |              | 21029SH0306237 |  |
|--------------------------|--------------|----------------|--|
| Purchase Order Nur       | nber:        | PO03062332     |  |
| Order Quantity:          |              | 50000          |  |
| Carrier: •<br>Remarks: • | Carrier Name |                |  |
|                          |              | /              |  |

• User need to enter Carrier Name and Remarks, after click on save button.

| Master | Data 🗸 🧷 Procurem | ent ~ 🖒 Bi | ending ~ 🔡 Hologram ~   | 👗 Lab 🗸 🙆 Bon | ded Warehouse 🗸 👘 Dispa | ntch - 🕌 Stock - | Over Time Process | 🖉 Reports 🗸        | Tothers v            |                              |
|--------|-------------------|------------|-------------------------|---------------|-------------------------|------------------|-------------------|--------------------|----------------------|------------------------------|
| DLOGR  | AMS PROCUREME     | NT         |                         |               |                         |                  |                   |                    |                      | Holograms > Holograms Procur |
|        |                   |            |                         |               |                         | Start Date 🛗 03  | -Jun-2023         | End Date 📋 05-Jun- | 2023                 | All * Searc                  |
| 10 -   | ]                 |            |                         |               |                         |                  |                   |                    |                      | Search:                      |
| S.No + | Indent Number     | Quantity   | Procurement Amount(Rs.) | Payment       | Details Created On      | Status           |                   | Application        | with Court Fee Stamp | Remarks                      |
| 1      | 21029SH0306237    | 50000.00   | 15500.00                | View          | 03-Jun-2023             | Sent Carrier     |                   | Click to Vi        | 5W.                  | View                         |
|        |                   |            |                         |               |                         |                  |                   |                    |                      | Provienc Next                |

• The Carrier is sent successfully to Hologram cell as mentioned in above figure.

## Hologram Cell:

|                                                                                                    | We<br>Please log                          | elcome!<br>gin to your account     |
|----------------------------------------------------------------------------------------------------|-------------------------------------------|------------------------------------|
|                                                                                                    | User Name                                 | 4                                  |
| 400                                                                                                    | Password                                  | ۲                                  |
| Department of State Taxes and Excise                                                                                                    | Verification Code *                       | 250713 Get a new code              |
| Government of Himachai Fradesh                                                                                                    | Enter Verification Code                   | U                                  |
|                                                                                                    | Enter OTP                                 | Get OTP                            |
|                                                                                                    |                                           | Forgot password?                   |
|                                                                                                    |                                           | Login                              |
| IN THE SHARE IN THE SHARE AND AND AND AND AND AND AND AND AND AND                                                                                                    | ➔ Vigilance & Enforcement                 | → RTI                              |
|                                                                                                    | → Track Status                            | → EoDB Dashboard                   |
|                                                                                                    | ➔ Download User Manuals                   | ➔ Third Party Verification         |
| and the second second s | ➔ Download Application Forms              | → Excise Dashboard                 |
|                                                                                                    | Download SOP Documents                    | → Activity Videos                  |
| The second states in                                                                                                    | → Frequently Asked Questions              | ➔ Download APK.                    |
|                                                                                                    | Don't hav                                 | e an account? Sign Up              |
|                                                                                                    | Helpdesk Number: 91820579-7<br>91820594-2 | 3/74/78,91820580-40/70/82,<br>8/38 |

• User required to provide valid credentials and click on Login button.

| Purchase Orders | Order Status | Delivery Challans | Dispatch Details |
|-----------------|--------------|-------------------|------------------|
| Reports         | Support      |                   |                  |

• User need to click on Dispatch Details.

| Purch  | ase Orders ~ | Order Status ~      Order Status ~      | Challans ~  | 💵 Dispatch Details 🗸 | 🗗 Reports ~  | 🔂 Support 🗸             |                           |                      |
|--------|--------------|-----------------------------------------|-------------|----------------------|--------------|-------------------------|---------------------------|----------------------|
| BOTTLI | ING UNIT     | Contraction of the second               |             |                      |              |                         | Dispatch I                | Details > Bottling U |
|        |              | Start Date                              | 03-Jun-2023 | End Date             | 05-Jun-2023  | Bottling Unit           | Start Typing Bottling Uni | t Nat Search         |
| 10     | ~            |                                         |             |                      |              |                         | Search:                   |                      |
| S.No   | Request Date | Bottling Unit                           | Quantity    | Indent Number        | Order Number | Invoice Proforma Number | Amount(Rs.)               | STATUS               |
| 1      | 03-Jun-2023  | 1029 - Alcobrew Distilleries India Ltd. | 50000       | 21029SH0306237       | 1029HO2332   | 10292306IVP2337         | 15,500.00                 | Carrier Sent         |

User need to click on Carrier Sent. ٠

|               |                       | e |
|---------------|-----------------------|---|
| Indent Number | 21029SH0306237        |   |
| Carrier Name  | afa                   |   |
| Remarks*      | Please enter remarks. |   |

User must provide remarks and click on Dispatch. ٠

| 🕑 Purchase Orders 🗸 | 🕐 Order Status 🗸 😗 Delivery Cha         | llans ~  | ] Dispatch Details 🗸 | 🗗 Reports 🗸  | 🗟 Support ~             |                         |                        |
|---------------------|-----------------------------------------|----------|----------------------|--------------|-------------------------|-------------------------|------------------------|
| OTTLING UNIT        | Contraction and a second                | -        |                      |              |                         | Dispate                 | h Details > Bottling ( |
|                     | Start Date 🗰 03                         | Jun-2023 | End Date             | 05-Jun-2023  | Bottling Unit           | Start Typing Bottling U | Jnit Nat Search        |
| 10 -                |                                         |          |                      |              |                         | Search:                 |                        |
| S.No Request Date   | Bottling Unit                           | Quantity | Indent Number        | Order Number | Invoice Proforma Number | Amount(Rs.)             | STATUS                 |
|                     | 1029 - Alcobrew Distillaries India I td | 50000    | 21029SH0306237       | 1029HO2332   | 10292306IVP2337         | 15,500.00               | Hologram Shipped       |

- ٠
- The Hologram is dispatched successfully and forwarded to excise officer For purchase order and dispatch memo prints should be showing while click on Hologram • shipped

| Purchase Order      | Dispatch Memo               |  |
|---------------------|-----------------------------|--|
| ۵                   | ط 📥                         |  |
| Bottling Unit Name  | 1029 - Alcobrew Distillerie |  |
| Request Id          | 21029SH0306237              |  |
| Challan Amount(Rs.) | 15,500.00                   |  |
| Ordered Quantity    | 50000                       |  |
| Series*             | HPEXCISE23                  |  |
|                     |                             |  |

| Orde            | r Placed to:          |                                        | Shipping Ad  | dress   |                   |                   |       |
|-----------------|-----------------------|----------------------------------------|--------------|---------|-------------------|-------------------|-------|
| Tati            | A Lacou to.           |                                        | Surphing Au  |         |                   |                   |       |
| :10l0g<br>:himl | ram Manufacturer      |                                        | Block No:30  | 1       |                   |                   |       |
| shiml           | ,<br>a                |                                        | kasumpti     |         |                   |                   |       |
| Hima            | chal Pradesh-171009   |                                        | Himachal Pra | desh-17 | 71009             |                   |       |
| ,99999          | 999999                |                                        | 99999999999  |         |                   |                   |       |
|                 | Number                | /Wholesale                             | Number       |         | Number            |                   | •     |
| L               | 21029SH0306237        | Alcobrew Distilleries India Ltd.       | HPEXCISE23   | 1029    | 10292306000050001 | 10292306000100000 | 50000 |
| A               | ox Value: Rs.15500.00 | (fifteen thousand five hundred & only) |              |         |                   | Grand Total       | 50000 |
| A               | ox Value: Rs.15500.00 | (fifteen thousand five hundred & only) | 1            |         |                   | Grand Total       | 500   |

| DEPA                                                                                                    | Government of Himachal Pradesh                                                                                               |                                                                                                    |                                                                                                    |
|----------------------------------------------------------------------------------------------------|----------------------------------------------------------------------------------------------------|----------------------------------------------------------------------------------------------------|----------------------------------------------------------------------------------------------------|
|                                                                                                    | Dispatch Memo                                                                                                    |                                                                                                    |                                                                                                    |
|                                                                                                    |                                                                                                    |                                                                                                    |                                                                                                    |
| No 0004/2023-24<br>ate: 05-Jun-2023                                                                                        |                                                                                                    |                                                                                                    |                                                                                                    |
| Dispatch Memo to accompany Consignment of H                                                                                | fologram issued by Commissioner of H                                                                                         | Excise to Bottling Units, Br                                                                                           | reweries & Wholesale)                                                                                                    |
| . (a) Name of the Bottling Units / Brewery/ Wholesa                                                                        | ale : The Bottling Unit Office<br>Alcobrew Distilleries In<br>Alcobrew Distilleries In<br>Kandla, Patwar Circle G<br>173206. | r,<br>dia Ltd.,<br>dia ltd,<br>umjhun, Haripur, Solan, Ark                                                             | i,                                                                                                    |
| (b) Number and date of Requirement                                                                                         | : 21029SH0306237 and 0                                                                                                    | 3-Jun-2023                                                                                                    |                                                                                                    |
| . Series Number                                                                                                    | : HPEXCISE23                                                                                                    |                                                                                                    |                                                                                                    |
| S.No of Holograms Dispatched                                                                                               | : From: 10292306000050                                                                                                    | 001 To: 1029230600010000                                                                                               | 0                                                                                                    |
| Number of Holograms Dispatched                                                                                             | : 50000 (in words fifty the                                                                                                  | ousand )                                                                                                    |                                                                                                    |
| Name of the Excise Officer accompanying                                                                                    | : 1 (in words one )<br>: afa                                                                                                 |                                                                                                    |                                                                                                    |
| ). Date of Dispatch                                                                                                    | : 05-Jun-2023                                                                                                    |                                                                                                    |                                                                                                    |
| Challan Amount(Rs.)                                                                                                    |                                                                                                    | Dete                                                                                                    |                                                                                                    |
|                                                                                                    | Challan Number                                                                                                    | Date                                                                                                    | Bank                                                                                                    |
| 5500.00                                                                                                    | Challan Number<br>CH2387453802                                                                                               | 03-Jun-2023                                                                                                    | BARODA<br>Signature of the Authority                                                                                                    |
| 15500.00<br>Specimen Signature                                                                                             | CH2387453802                                                                                                    | 03-Jun-2023                                                                                                    | BARODA<br>Signature of the Authority                                                                                                    |
| Specimen Signature                                                                                                    | CH2387453802                                                                                                    | 03-Jun-2023                                                                                                    | BARODA<br>Signature of the Authority<br>Issuing the Hologram                                                                                                    |
| 15500.00<br>Specimen Signature<br>/ ATTESTED //<br>tling unit Excise Officer:                                              | CH2387453802                                                                                                    | 03-Jun-2023                                                                                                    | BARODA<br>Signature of the Authority<br>Issuing the Hologram                                                                                                    |
| 5500.00<br>Specimen Signature<br>ATTESTED //<br>tling unit Excise Officer:                                                 | CH2387453802<br>CH2387453802                                                                                                 | 03-Jun-2023<br>For<br>Please 1                                                                                         | BARODA<br>BARODA<br>Signature of the Authority<br>Issuing the Hologram                                                                                                    |
| ispecimen Signature<br>/ATTESTED //<br>tling unit Excise Officer:<br>Department of State Ta<br>Government of Hima          | CH2387453802                                                                                                    | 03-Jun-2023<br>03-Jun-2023<br>For<br>Please 1<br>User Name                                                             | BARODA<br>BARODA<br>Signature of the Authority<br>Issuing the Hologram<br>To Dashboard <u>Click Here</u><br>Velcome!                                                                                                    |
| ispecimen Signature<br>ATTESTED //<br>tling unit Excise Officer:                                                           | CH2387453802<br>CH2387453802                                                                                                 | 03-Jun-2023<br>03-Jun-2023<br>For<br>Please 1<br>User Name<br>Password                                                 | BARODA<br>BARODA<br>Signature of the Authority<br>Issuing the Hologram<br>r Dashboard <u>Click Here</u><br>Velcome!<br>ogin to your account                                                                                                    |
| specimen Signature<br>/ATTESTED //<br>tling unit Excise Officer:<br>Department of State Ta<br>Government of Hima           | CH2387453802<br>CH2387453802                                                                                                 | 03-Jun-2023<br>03-Jun-2023<br>For<br>Please 1<br>User Name<br>Password<br>Verification Code                            | BARODA<br>BARODA<br>Signature of the Authority<br>Issuing the Hologram<br>Dashboard <u>Click Here</u><br>Velcome!<br>ogin to your account                                                                                                    |
| 5500.00<br>pecimen Signature<br>ATTESTED //<br>tling unit Excise Officer:<br>Department of State Ta<br>Government of Hima  | CH2387453802                                                                                                    | 03-Jun-2023<br>03-Jun-2023<br>For<br>Please 1<br>User Name<br>Password<br>Verification Code<br>Enter Verification Code | BARODA BARODA Signature of the Authority Issuing the Hologram To Dashboard Click Here Velcome! ogin to your account                                                                                                    |
| 5500.00<br>Specimen Signature<br>ATTESTED //<br>tling unit Excise Officer:<br>Department of State Ta<br>Government of Hima | CH2387453802                                                                                                    | 03-Jun-2023<br>03-Jun-2023<br>For<br>Please 1<br>User Name<br>Password<br>Verification Code<br>Enter Verification Code | BARODA<br>BARODA<br>Signature of the Authority<br>Issuing the Hologram<br>To Dashboard <u>Click Here</u><br>Velcome!<br>ogin to your account<br>Signature of the Authority<br>Click Here<br>Signature of the Authority<br>Signature of the Authority<br>Sig |
| specimen Signature<br>/ATTESTED //<br>tling unit Excise Officer:<br>Department of State Ta<br>Government of Hima           | CH2387453802                                                                                                    | 03-Jun-2023<br>03-Jun-2023<br>For<br>Please 1<br>User Name<br>Password<br>Verification Code<br>Enter Verification Code | BARODA<br>BARODA<br>Signature of the Authority<br>Issuing the Hologram<br>To Dashboard <u>Click Here</u><br>Velcome!<br>ogin to your account                                                                                                    |

• User required to provide valid credentials and click on Login button.

| 🚨 🗐<br>Master Data           | Procurement                   | Blending   | 요<br>고 안<br>Holograms    |
|------------------------------|-------------------------------|------------|--------------------------|
| <b>E</b><br>Bonded Warehouse | <b>L</b> ab                   | Dispatches | (1)<br>Over Time Process |
| Reports                      | <b>7 \$</b><br>.illi<br>Stock | Others     |                          |

• User must click on Hologram Module as mentioned in above figure.

| 💵 Master Data 🗸   | 🍂 Procurement ~ | 🖒 Blending ~ | B Hologram ~                          | 🛓 Lab ~        | 🖻 Bonded Warehouse 🗸 | 🗇 Dispatch ~      | 🕌 Stock ~ | Over Time Process        | 🗗 Reports ~        | 🛅 Others ~         |
|-------------------|-----------------|--------------|---------------------------------------|----------------|----------------------|-------------------|-----------|--------------------------|--------------------|--------------------|
| HOLOGRAM IND      | ENT FOR PRODU   | CTION        | Hologram Indent F<br>Hologram Challan | for Production |                      |                   |           | Hologr                   | ams > Hologram Ind | ent For Productior |
|                   |                 |              | Hologram Procure<br>Hologram Inventor | ment<br>V      | Sta                  | rt Date 🗰 05-Jun- | 2023      | End Date 🗰 05-Jun        | -2023              | Search             |
| 10 *              |                 |              | Hologram verificat<br>Hologram Paymen | ion<br>t       |                      |                   |           |                          | Search:            |                    |
| Indent Number *   | Quan            | tity Reque   |                                       |                | Print Status         | Remarks           | Applicat  | ion with Court Fee Stamp |                    |                    |
| No data available |                 |              |                                       |                |                      |                   |           |                          |                    |                    |
|                   |                 |              |                                       |                |                      |                   |           |                          | Previou            | 15 Next            |

• User need to click on Hologram Procurement.

| 💵 Mas  | er Data 🗸 🖉    | Procurement ~ ( | 🖒 Blending ~ | 🗄 Hologram ~  | 🛓 Lab ~ | 🗟 Bonded Warehouse 🗸  | 🗇 Dispatch ~     | 🕌 Stock ~    | Over Time Process           | 🗗 Reports ~    | 🚺 Others 🗸         |
|--------|----------------|-----------------|--------------|---------------|---------|-----------------------|------------------|--------------|-----------------------------|----------------|--------------------|
| HOLOG  | RAMS PROCU     | REMENT          | 100m         |               |         |                       |                  |              |                             | Holograms > Ho | ograms Procurement |
|        |                |                 |              |               | Star    | rt Date 🗰 05-Jun-2023 | End I            | Date 🗰 05-Ju | m-2023                      | Pending        | * Search           |
| 10     | •              |                 |              |               |         |                       |                  |              |                             | Search:        |                    |
| S.No * | Indent Number  | Quantity        | Procurement  | t Amount(Rs.) | Payment | t Details Created On  | Status           | A            | pplication with Court Fee S | tamp           | Remarks            |
| 1      | 21029SH0306237 | 50000.00        | 15500.00     |               | View    | 03-Jun-2023           | Collect Hologram | 3            | Click to View               |                | View               |
|        |                |                 |              |               |         |                       |                  |              |                             | Prev           | ous                |

• The Hologram Request will be displayed as above and user need to click on Collect Hologram.

| Scan Carton/II               | ident Barcode |  |
|------------------------------|---------------|--|
| Number of Cartons to<br>scan | 1             |  |
| Scan Carton Barcode*         |               |  |
| Scan Indent Barcode*         |               |  |

• User need to scan either carton Barcode or indent barcode.

| Maste  | er Data 🗸 🧷 Pro | curement ~ | () Blending ~ BB Hologra | um ~ 📕 Lab ~    | 🙆 Bonded Warehou | se ~ 👘 Dispatch ~ | ¦alis Stock ∽ | Over Time Process         | Reports ~        | Others         |
|--------|-----------------|------------|--------------------------|-----------------|------------------|-------------------|---------------|---------------------------|------------------|----------------|
| DLOGI  | RAMS PROCURI    | EMENT      | an allan.                |                 |                  |                   |               |                           | Holograms > Holo | grams Procuren |
|        |                 |            |                          | Start D         | Date 🗰 03-Jun-20 | 23 End I          | Date 🗰 05-Ju  | n-2023                    | 11               | * Search       |
| 0      | •               |            |                          |                 |                  |                   |               |                           | Search:          |                |
| S.No * | Indent Number   | Quantity   | Procurement Amount(Rs.)  | Payment Details | Created On       | Status            |               | Application with Court Fe | e Stamp          | Remarks        |
|        | 21029SH0306237  | 50000.00   | 15500.00                 | View            | 03-Jun-2023      | Received          |               | Click to View             |                  | View           |

• Holograms are received successfully and for copy of Approval form, dispatch memo click on Received.

| Forward To Ad           | ditional Commi | ssioner       | $\times$ |
|-------------------------|----------------|---------------|----------|
| Indent Form             | Approval Form  | Dispatch Memo |          |
| 🚔 🔁                     | 🚔 🔁            | 🚔 🔁           |          |
| Reference number        | 210298H0306237 |               |          |
| Procurement Amount(Rs.) | 15500.00       |               |          |
| Ordered Quantity        | 50000          |               |          |

• User need to click on Print icon.

#### Approval Form:

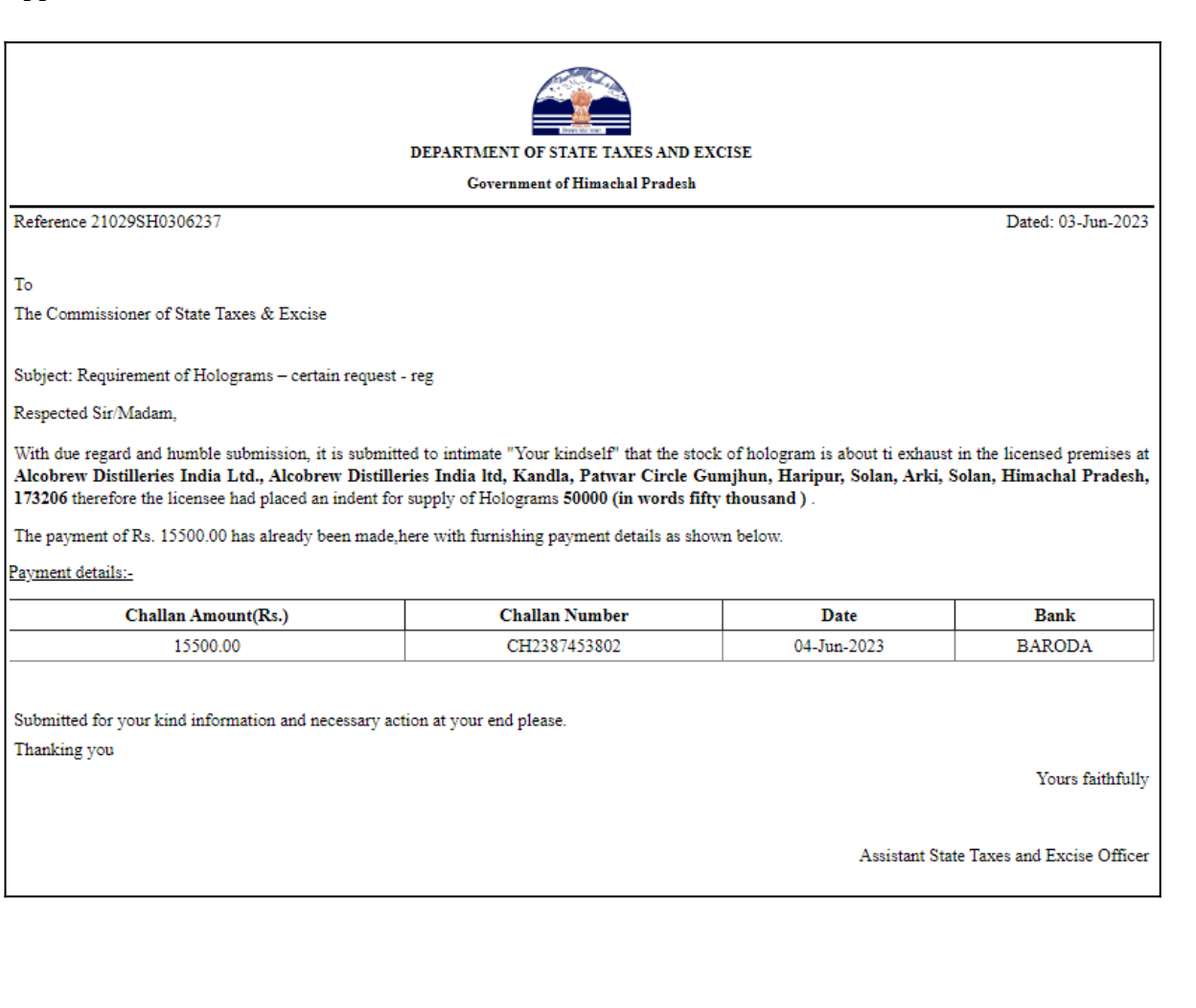

| GOVERN                                                    | ENT OF STATE TAXES AND EXCISE<br>MENT OF HIMACHAL PRADESH                                          | 1                                                          |             |
|-----------------------------------------------------------|----------------------------------------------------------------------------------------------------|------------------------------------------------------------|-------------|
|                                                           |                                                                                                    |                                                            |             |
|                                                           | Dispatch Memo                                                                                      |                                                            |             |
| S.No 0004/2023-24                                         |                                                                                                    |                                                            |             |
| Date: 05-Jun-2023                                         |                                                                                                    |                                                            |             |
| (Dispatch Memo to accompany Consignment of Ho             | logram issued by Commissioner of Exc                                                               | tise to Bottling Units, Breweries                          | & Wholesale |
| 1. (a) Name of the Bottling Units / Brewery/ Wholesale    | : The Bottling Unit Officer,<br>Alcobrew Distilleries India<br>Patwar Circle Gumjhun, Ha<br>173206 | Ltd., Alcobrew Distilleries India l<br>ripur, Solan, Arki, | td, Kandla, |
| (b) Number and date of Requirement                        | : 21029SH0306237 and 03-J-                                                                         | un-2023                                                    |             |
| 3. Series Number                                          | : HPEXCISE23                                                                                       |                                                            |             |
| 4. S.No of Holograms Dispatched                           | : From: 10292306000050001                                                                          | To: 10292306000100000                                      |             |
| 5. Number of Holograms Dispatched                         | : 50000 (in words fifty thous                                                                      | and )                                                      |             |
| 6. Number of Cartons Dispatched                           | : 1 (in words one )                                                                                |                                                            |             |
| <ol><li>Name of the Excise Officer accompanying</li></ol> | : afa                                                                                              |                                                            |             |
| 9. Date of Dispatch                                       | : 05-Jun-2023                                                                                      |                                                            |             |
| Challan Amount(Rs.)                                       | Challan Number                                                                                     | Date                                                       | Bank        |
|                                                           | CH2387453802                                                                                       | 04-Jun-2023                                                | BARODA      |
| 15500.00                                                  |                                                                                                    |                                                            |             |